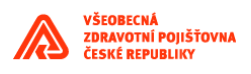

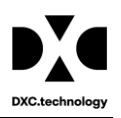

# **Aplikace EP2W**

# Uživatelská příručka pro externího uživatele

Verze: 2.00

© DXC Technology Czech Republic s.r.o.

Datum: 27.11.2020

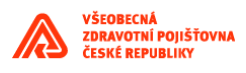

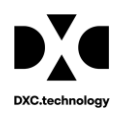

#### Upozornění

Tento dokument je určen pro vnitřní potřebu firmy VZP ČR a je s odkazem na ustanovení §17 Obchodního zákoníku považován za předmět obchodního tajemství. Žádná část tohoto dokumentu nesmí být zveřejněna mimo firmu VZP ČR ani předána třetí straně, a to v žádné podobě, bez předchozího souhlasu firmy HEWLETT-PACKARD s.r.o.

V dokumentu bylo použito názvů firem a produktů, které mohou být chráněny patentovými a autorskými právy nebo mohou být registrovanými obchodními značkami podle příslušných ustanovení právního řádu.

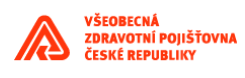

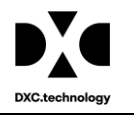

| HISTORI | E DOKUMENTU                                                           | 5  |
|---------|-----------------------------------------------------------------------|----|
| 1. Pop  | PIS APLIKACE EP2W                                                     | 6  |
| 1.1 I   | Podmínky pro provoz aplikace                                          | 6  |
| 1.2 I   | Přístup k aplikaci EP2 Workspace                                      | 6  |
| 1.3 I   | Přihlášení k aplikaci EP2W                                            | 6  |
| 1.4 I   | Havní nabídka                                                         | 7  |
| 1.4.1   | Úkoly                                                                 |    |
| 1.4     | .1.1 Základní informace o úkolu                                       | 12 |
| 1.4     | .1.2 Protokol o chybě                                                 | 12 |
| 1.4     | .1.3 Historie                                                         |    |
| 1.4     | .1.4 Přiložené soubory                                                |    |
| 1.4     | .1.1 Poznámka                                                         | 14 |
| 1.4     | .1.2 Download                                                         | 14 |
| 1.4     | .1.3 Upload                                                           | 14 |
| 1.4     | .1.4 Další funkce ve formuláři Úkoly                                  | 14 |
| 1.4.2   | Žádosti                                                               | 17 |
| 1.4.3   | Nastavení                                                             | 17 |
| 1.4     | .3.1 Nastavení uživatele                                              |    |
| 1.4     | .3.2 Nastavení podřízených                                            | 20 |
| 1.4     | .3.3 Popis jednotlivých rolí                                          | 21 |
| 1.4     | .3.4 Nastavení atributů IČZ, Oddělení, IČP pro jednotlivé typy příloh | 22 |
| 1.4.4   | Přehledy                                                              | 23 |
| 1.4     | .4.1 Filtry v přehledech úkolů                                        | 23 |
| 1.4     | .4.2 Předané úkoly                                                    | 24 |
| 1.4     | .4.3 Archivované úkoly                                                | 25 |
| 1.4     | .4.4 Odložené úkoly                                                   | 25 |
| 1.4     | .4.5 Zrušené úkoly                                                    |    |
| 1.4     | .4.6 Úkoly dle přístupových práv                                      |    |
| 1.5 I   | Procesy                                                               | 27 |
| 1.5.1   | Žádost o přílohu                                                      | 27 |
| 1.5     | .1.1 Žádost o přílohu - volba Přidat ze seznamu                       |    |
| 1.5     | .1.2 Žádost o přílohu - volba Přidat novou                            | 29 |
| 1.5.2   | Načíst přílohu                                                        |    |
| 1.5.3   | Žádost o ZTV                                                          | 32 |
| 1.5.4   | Podpisové workflow                                                    |    |
| 1.5     | .4.1 SML – K podpisu PZS                                              |    |
| 1.5.5   | Workflow – zpracování přílohy                                         | 35 |
| 1.5.6   | Tisk a podpis dokumentu                                               |    |

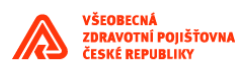

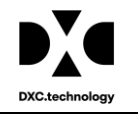

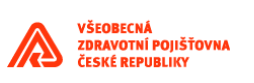

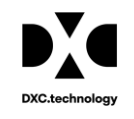

# Historie dokumentu

| Verze | Datum        | Autor     | Popis                                                                                                    |
|-------|--------------|-----------|----------------------------------------------------------------------------------------------------|
| 1.00  | 18. 10. 2011 | HP        | Úvodní verze dokumentu                                                                                    |
| 1.01  | 2. 11. 2011  | HP        | Doplnění dokumentu                                                                                        |
| 1.02  | 5. 4. 2012   | HP        | Přehled úkolů dle práv                                                                                    |
| 1.03  | 18. 4. 2012  | ORSIA     | Doplnění dokumentace – kapitoly Podpis dokumentu, ICZP<br>a ZPL                                           |
| 1.04  | 9. 1. 2013   | МСН       | Podmínky pro provoz aplikace                                                                              |
| 1.05  | 22. 4.2013   | ORSIA     | Aktualizace dokumentace – sjednocení názvů tlačítek s<br>aplikací                                         |
| 1.06  | 2. 12. 2014  | ORSIA     | Aktualizace dokumentace dle úpravy komponenty EP2W – doplnění nového procesu "Podpis smluvních dokumentů" |
| 1.07  | 31. 7. 2015  | ORSIA     | Aktualizace dokumentace dle úpravy komponenty EP2W dle požadavků uživatelů VZP-business garantů           |
| 1.08  | 7. 9. 2015   | ORSIA     | Aktualizace dokumentace na základě připomínek z testování<br>uživatelů během projektu Kultivace EP2W      |
| 1.09  | 6.10.2015    | ORSIA     | Aktualizace kapitoly Žádost o ZTV                                                                         |
| 1.10  | 23.6.2016    | ORSIA     | Aktualizace dokumentace na základě změn požadovaných VZP                                                  |
| 2.00  | 27. 11. 2020 | DXC/ORSIA | Aktualizace pro přechodnou etapu EP2 v html5                                                              |

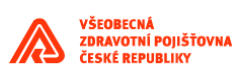

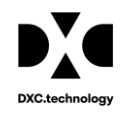

# 1. Popis aplikace EP2W

# 1.1 Podmínky pro provoz aplikace

Pro chod aplikace je potřeba:

- Internetový prohlížeč Edge, Firefox, Chrome ostatní prohlížeče nejsou podporované
  - Povolené cookies

# 1.2 Přístup k aplikaci EP2 Workspace

Přístup k aplikaci EP2 Workspace (EP2W) zřizuje pověřený pracovník VZP. Pracovník VZP založí prvního uživatele pro dané zdravotní zařízení (ZZ) s přiřazenou rolí Administrátor ZZ. Administrátor ZZ může založit další uživatele ZZ a přiřadit jim příslušná oprávnění dle potřeb ZZ. Více o správě uživatelů a oprávnění viz kapitola 1.4.3 Nastavení.

Pro přístup k aplikaci EP2W je nutná platná registrace pro práci s VZP Point (<u>https://point.vzp.cz/</u>).

# 1.3 Přihlášení k aplikaci EP2W

Aplikace je dostupná v menu na VZP Point nebo přímo na adrese https://ep2.vzp.cz.

| ide<br>1 n       | přesměrován na strár<br>ebo pomocí přihlašov                                                                                                    | ıku <u>https://</u><br>acích údaj | ′ <u>mujucet.vz</u><br>ů. | <u>).cz/</u> ] | kde provede př | ihlášení pla       |
|------------------|----------------------------------------------------------------------------------------------------|-----------------------------------|---------------------------|----------------|----------------|--------------------|
| ktro             | onická komunikace s VZI                                                                                                    | <sup>2</sup> ČR                   |                           |                |                |                    |
| Pro              | o přihlášení vyplňte přihlašovací údaje neb<br>zvolte přihlášení certifikátem.                                                                                                    | 2                                 |                           |                |                |                    |
| E                | -mail                                                                                                    |                                   |                           |                |                |                    |
| He               | eslo                                                                                                    |                                   |                           |                |                |                    |
|                  | Přihlásit se                                                                                                    |                                   |                           |                |                |                    |
|                  | Přihlásit se certifikátem                                                                                                    |                                   |                           |                |                |                    |
| Při<br>jsem<br>u | ihlášením k elektronické komunikaci prohlašuji, že<br>n se důkladné seznámil s platným zněním Podmin<br>užití EKK, že témto podmínkám zela rozumím a<br>výslovně s nimi souhlasím. | sk                                |                           |                |                |                    |
| Z                | Získat přístup Potíže s přihlášením?                                                                                                    |                                   |                           |                |                |                    |
|                  |                                                                                                    |                                   |                           |                |                |                    |
| ní i             | na VZD Daint uživata                                                                                                    | l zvolí pol                       | oğl∉                      |                | <b>4</b>       | K VSTUP DO APLIKAC |

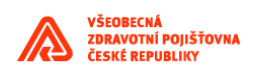

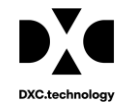

VSTUP DO APLIKACÍ C<sup>a</sup> Akord C<sup>a</sup> EP2

Po volbě EP2 se zobrazí přihlašovací okno aplikace EP2W.

#### b) Přihlášení k aplikaci EP2W přes adresu <u>https://ep2.vzp.cz/</u>) :

Uživatel bude přesměrován na stránku <u>https://mujucet.vzp.cz/</u> kde provede přihlášení platným certifikátem nebo pomocí přihlašovacích údajů.

| Elektronická komunikace s VZP ČR                                                                                                    |  |
|----------------------------------------------------------------------------------------------------|--|
| Pro přihlášení vyplňte přihlašovací údaje nebo<br>zvolte přihlášení certifikátem.                                                                                                    |  |
| E-mail                                                                                                    |  |
| Heslo                                                                                                    |  |
| Pfihlásit se                                                                                                    |  |
| Přihlásit se certifikátem                                                                                                    |  |
| Přihlášením k elektronické komunikaci prohlašují, že<br>jsem se důkladně seznámil s platným zněním Podminek<br>užit ERK, že kterné podmínkám zela rozumím a<br>výslovně s nimi souhlasim. |  |
| Získat přístup Potíže s přihlášením?                                                                                                    |  |

Po úspěšném ověření se zobrazí přihlašovací okno aplikace EP2W:

#### Přihlaste se, abyste získali přístup k tomuto webu

Autorizace požadována službou http://vm08asv.orsia.cz:8001

| Vaše připojení k tomuto webu není zabezpečené. |      |            |        |  |  |  |
|------------------------------------------------|------|------------|--------|--|--|--|
| Uživatelské jméno                              | tvs1 |            |        |  |  |  |
| Heslo                                          |      |            |        |  |  |  |
|                                                |      |            |        |  |  |  |
|                                                |      | Přihlášení | Zrušit |  |  |  |

c) Zadejte jméno a heslo, které jste obdrželi od pověřeného pracovníka VZP nebo od Administrátora ZZ. Po stisknutí tlačítka *Přihlásit uživatele* proběhne ověření správnosti jména a hesla. Po úspěšném přihlášení se zobrazí hlavní obrazovka aplikace EP2W.

# 1.4 Hlavní nabídka

Hlavní nabídka (menu) aplikace EP2W (Elektronické přílohy 2 Workspace) má čtyři záložky:

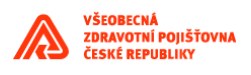

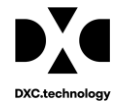

verze: 1.0 databáze: vm20 prostředí: Orsia vývoj Uživatel: tve

t**ronická příloha** Úkoly Žádosti Nastavení**▼** Přehledy

Dashboard Vítejte v aplikaci!

- Úkoly tato záložka obsahuje formulář, který umožňuje uživatelům hromadné zpracování úkolů viz kapitola 1.4.1
- Žádosti na této záložce zahajuje uživatel nový proces viz kapitola Chyba! Nenalezen zdroj odkazů.
- **Nastavení** záložka umožňuje nastavení uživatelských parametrů chování aplikace (zástupnost, notifikace, další nastavení aplikace) viz kapitola 1.4.3
- **Přehledy** tato záložka je rozdělena na tyto části přehled předaných úkolů, archivovaných, zrušených, odložených úkolů a přehled úkolů dle přístupových práv viz kapitola 1.4.4

### 1.4.1 Úkoly

Formulář na záložce Ukoly je výchozím formulářem pro zobrazení přiřazených úkolů. Levá část formuláře umožňuje filtrovat zobrazené úkoly, v pravé části formuláře je zobrazen seznam úkolů dle předchozího výběru v levé části okna.

Levá část formuláře zobrazuje složky uživatelů, ke kterým má přihlášený uživatel přiřazeno oprávnění.

|   | Úkoly Historie úkolu Př                        | ilože    | né soubory    | Pozná | mka   |             |       |              |               |         |   |
|---|------------------------------------------------|----------|---------------|-------|-------|-------------|-------|--------------|---------------|---------|---|
|   | AŻ                                             | <u>+</u> |               |       |       |             | ^     |              |               | - C K < |   |
| ÷ | 💄 tvs_externí                                  |          | Status zpraco | Obsah | Obsah | Číslo úkolu |       | Od uživatele | Pro uživatele | Skupina |   |
|   | EP2 - Vyplnit přílohu (6)                      |          |               |       | 8057  |             | hk.cz |              | hk.cz         |         | 2 |
|   | <ul> <li>ZDL Aksenteuzné žédesti na</li> </ul> |          |               |       | 8056  |             | hk.cz |              | hk.cz         |         | 2 |
|   | nepřítomnost (1)                               |          |               |       | 8055  |             | R53   |              | hk.cz         |         | E |
|   | SML - K podpisu PZS (6)                        |          | •             |       | 7897  |             | tvsl  |              | hk.cz         |         | E |
| • | <b>±</b> нк                                    |          |               |       |       |             |       |              |               |         |   |
|   | 💄 Datel                                        |          |               |       |       |             |       |              |               |         |   |
|   | 💄 sdfsdf                                       |          |               |       |       |             |       |              |               |         |   |
|   | 💄 Externista                                   |          |               |       |       |             |       |              |               |         |   |
|   |                                                |          |               |       |       |             |       |              |               |         |   |

*Bazének přihlášeného uživatele* – je označen modrou ikonou , je uveden vždy na prvním místě. Aktuálně přihlášený uživatel může být vždy jen jeden. Po kliknutí na tento bazének se v prvé části formuláře zobrazí všechny úkoly přiřazené tomuto uživateli.

*Bazénky zastupovaných uživatelů* – jsou označeny fialovou ikonou . Zastupovaných uživatelů může být v systému libovolný počet. Formulář Úkoly zobrazuje složky všech uživatelů, které zastupuje aktuálně přihlášený uživatel. Po kliknutí na tento bazének se v prvé části formuláře zobrazí všechny úkoly přiřazené zastupovanému uživateli. Toto zastupování se nastavuje v záložce *Nastavení uživatele* (viz kapitola 1.4.3.1).

*Bazénky podřízených uživatelů* – jsou ve formuláři Úkoly označeny zelenou ikonou . Tito uživatelé jsou přímo podřízeni přihlášenému uživateli. Podřízeného uživatele a jeho nastavení vytváří, upravuje, případně ruší přihlášený uživatel. Po kliknutí na tento bazének se zobrazí všechny úkoly přiřazené tomuto uživateli. Přihlášený uživatel nemůže podřízeným uživatelům zasahovat do jejich úkolů. Může pouze úkoly předávat, buď jinému uživateli, nebo do jiného bazénku v rámci ZZ.

Odrážky první úrovně navigačního stromu EP2W jsou řazeny vzestupně podle názvu skupiny.

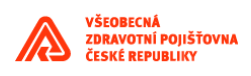

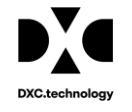

Označení 🕨 - takto jsou označeny všechny bazénky, které nejsou prázdné (tj. obsahují přiřazené úkoly).

| Úk       | Úkoly Historie úkolu Přiložené soubory Poznámka |  |                            |       |       |             |              |               |
|----------|-------------------------------------------------|--|----------------------------|-------|-------|-------------|--------------|---------------|
|          |                                                 |  |                            |       |       |             |              |               |
| × 2      | tvs_externí                                     |  | Status zpraco <sup>,</sup> | Obsah | Obsah | Číslo úkolu | Od uživatele | Pro uživatele |
| <b>b</b> | нк                                              |  |                            |       |       | 9197        | tvs_ext      | tvs_ext       |
|          |                                                 |  |                            |       |       | 9196        | tvs_ext      | tvs_ext       |
| 14       | Datel                                           |  |                            |       |       | 9195        | tvs_ext      | tvs_ext       |
| 1        | sdfsdf                                          |  |                            |       |       | 9194        | tvs_ext      | tvs_ext       |
|          | Externista                                      |  |                            |       |       | 9074        | tvs_ext      | tvs_ext       |
|          |                                                 |  |                            |       |       | 8974        | tvsl         | tvs_ext       |
|          | adst                                            |  | _                          |       |       | 0000        |              |               |

Po kliknutí na šipku se zobrazí seznam těchto úkolů ve vybraném bazénku (například bazének EP2 – Vyplnit přílohu).

|   | Úkoly Historie úkolu Přiložené soubory Poznámka |   |               |       |       |             |              |                       |                   |
|---|-------------------------------------------------|---|---------------|-------|-------|-------------|--------------|-----------------------|-------------------|
|   |                                                 | Ŀ |               |       |       |             |              |                       | <b>ii</b>         |
|   | • C K ( 1• > >)                                 |   |               |       |       |             | Předat +     | Předat VZP + Stáhnout | Nahrát 📔 Validov: |
| - | 💄 tvs_externí                                   |   | Status zpraco | Obsah | Obsah | Číslo úkolu | Od uživatele | Pro uživatele         | Skupina           |
|   | EP2 - Vyplnit přílohu (6)                       |   |               |       | 9197  |             | tvs_ext      | tvs_ext               |                   |
|   | · 70L Aksenteurané šídesti na                   |   |               |       | 9196  |             | tvs_ext      | tvs_ext               |                   |
|   | nepřítomnost (1)                                |   |               |       | 9195  |             | tvs_ext      | tvs_ext               |                   |
|   | Chiller K and align D70 (0)                     |   |               |       | 9194  |             | tvs_ext      | tvs_ext               |                   |
|   | SML - K podpisu P2S (6)                         |   |               |       | 9074  |             | tvs_ext      | tvs_ext               |                   |
|   | 💄 нк                                            |   |               |       | 8974  |             | tvsl         | tvs_ext               |                   |
|   | 💄 Datel                                         |   |               |       |       |             |              |                       |                   |
|   | 💄 sdfsdf                                        |   |               |       |       |             |              |                       |                   |
|   | L Externista                                    |   |               |       |       |             |              |                       |                   |

Seznam úkolů je možné dále filtrovat. Stiskem tlačítka  $\boxed{=}$  se zobrazí formulář, ve kterém zadáním parametrů (Číslo úkolu, Číslo procesu, Modul, Od, Komu, IČZ, ODD, IČP, Popisek, Platí k) a stiskem tlačítka *OK*, bude seznam úkolů filtrován, viz obrázek. Zrušení filtru se provede stiskem tlačítka *Vyčistit filtr*.

| Vypnout filtr | Vyčistit filtr | ОК | Zavřít |
|---------------|----------------|----|--------|
|               |                |    |        |

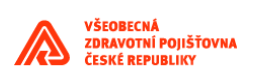

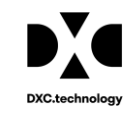

| Číslo úkolu          | LIKE | * | ×        | ] |
|----------------------|------|---|----------|---|
| Název úkolu          | LIKE | • | ✓        | J |
| Obsahuje<br>přílohu  | Vše  | ~ |          |   |
| Obsahuje<br>poznámku | Vše  | ~ |          |   |
| Od uživatele         | LIKE | ~ |          | ] |
| Pro uživatele        | LIKE | ~ |          | ] |
| Skupina              | LIKE | ~ | ✓        | ] |
| Popisek              | LIKE | ~ | Q        |   |
| Vytvoření            | =    | * | <u> </u> |   |
| Ukončení             | =    | ~ | X        |   |
| Zpracovat do         | =    | ~ | <u> </u> |   |
| Číslo procesu        | =    | ~ | ✓        | ] |
| IČZ                  | =    | ~ | ✓        | ] |
| IČP                  | =    | * | ✓        | ] |
| Oddělení             | =    | * | ✓        | ] |
| PlatnostOd           | =    | * | <u> </u> |   |
| PlatnostDo           | =    | ~ | : X      |   |

Pravá část formuláře Úkoly zobrazuje informace o vybraných úkolech. Význam položek v jednotlivých sloupcích je uveden v následující tabulce.

Ukázka položek formuláře Úkoly:

| Status zpraco <sup>,</sup> | Obsah | Obsah | Číslo úkolu | Od uživatele | Pro uživatele | Skupina | Název úkolu           |
|----------------------------|-------|-------|-------------|--------------|---------------|---------|-----------------------|
|                            |       |       | 9197        | tvs_ext      | tvs_ext       |         | EP2 - Vyplnit přílohu |
|                            |       |       | 9196        | tvs_ext      | tvs_ext       |         | EP2 - Vyplnit přílohu |
|                            |       |       | 9195        | tvs_ext      | tvs_ext       |         | EP2 - Vyplnit přílohu |
|                            |       |       | 9194        | tvs_ext      | tvs_ext       |         | EP2 - Vyplnit přílohu |
|                            |       |       | 9074        | tvs_ext      | tvs_ext       |         | EP2 - Vyplnit přílohu |
|                            |       |       | 8974        | tvsl         | tvs_ext       |         | EP2 - Vyplnit přílohu |

#### Popis položek formuláře Úkoly:

| Položka      | Popis                                                                           |  |  |  |  |  |  |
|--------------|---------------------------------------------------------------------------------|--|--|--|--|--|--|
| $\checkmark$ | označení řádku, výběr pro akci, která bude s úkolem provedena                   |  |  |  |  |  |  |
|              | status zpracování:                                                              |  |  |  |  |  |  |
|              | • bílá=není specifikováno,                                                      |  |  |  |  |  |  |
|              | • modrá=úkol se zpracovává,                                                     |  |  |  |  |  |  |
|              | • zelená=zpracování proběhlo v pořádku,                                         |  |  |  |  |  |  |
|              | • červená=při zpracování došlo k chybě,                                         |  |  |  |  |  |  |
|              | žlutá=při zpracování došlo k varování                                           |  |  |  |  |  |  |
|              | Indikátor, který udává, že úkol obsahuje soubor, přílohu. Přílohu může vkládat  |  |  |  |  |  |  |
| <u>M</u>     | jak interní, tak i externí uživatel aplikace. Po vložení souboru k vybranému    |  |  |  |  |  |  |
| (0)          | úkolu se na řádku úkolu, ve sloupci s ikonou "kancelářská sponka", objeví tento |  |  |  |  |  |  |
|              | indikátor.                                                                      |  |  |  |  |  |  |

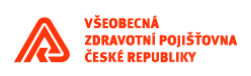

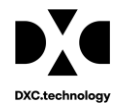

|                  | Indikátor, který udává, že úkol obsahuje poznámku. Po vložení poznámky k vybranému úkolu se na řádku úkolu, ve sloupci s ikonou "list papíru", objeví tento indikátor. Externí uživatel ale nemůže poznámku vkládat, v seznamu úkolů vidí pouze zobrazení tohoto indikátoru. |
|------------------|----------------------------------------------------------------------------------------------------|
| Číslo úkolu      | unikátní kód (pořadové číslo úkolu)                                                                                                    |
| Od uživatele     | jméno uživatele, který úkol zaslal                                                                                                    |
| Pro uživatele    | jméno uživatele, kterému bude úkol zaslán                                                                                                    |
| Název úkolu      | typ akce, která se bude s úkolem provádět                                                                                                    |
| Typ šablony      | typ šablony<br>A,B,C,CA,CB,CC,J,S,SP,U,Z                                                                                                    |
| IČZ              | identifikační číslo zdravotnického zařízení, ke kterému se váže příloha (soubor pdf nebo xml)                                                                                                    |
| Oddělení         | číslo oddělení zdravotnického zařízení, ke kterému se váže příloha (soubor pdf<br>nebo xml)                                                                                                    |
| Název oddělení   | název oddělení zdravotnického zařízení, ke kterému se váže příloha (soubor pdf nebo xml)                                                                                                    |
| IČP              | identifikační číslo pracoviště zdravotnického zařízení, ke kterému se váže příloha (soubor pdf nebo xml)                                                                                                    |
| Název pracoviště | název pracoviště zdravotnického zařízení, ke kterému se váže příloha (soubor pdf nebo xml)                                                                                                    |
| Vytvoření        | datum, kdy byl úkol vytvořen                                                                                                    |
| Zpracovat do     | datum, do kdy musí být zpracování úkolu dokončeno                                                                                                    |
| Číslo procesu    | unikátní kód (pořadové číslo procesu)                                                                                                    |

Seznam úkolů lze třídit dle hodnot v jednotlivých sloupcích. Kliknutím na ikonu (Seřadit) se zobrazí okno Nastavení řazení, viz obrázek, kde uživatel nastaví sloupce, podle kterých se budou úkoly vzestupně nebo sestupně třídit.

| Nastavení řazení                                                                                                    | ×     |
|----------------------------------------------------------------------------------------------------|-------|
| Všechny sloupce<br>Status zpracová<br>Obsahuje pozná<br>Obsahuje příloh<br>Číslo úkolu<br>Od uživatele<br>Pro uživatele<br>Skupina<br>Název úkolu<br>Typ šablony<br>IČZ |       |
| Vypnout řazení Vyčistit řazení OK Z                                                                                                    | avřít |

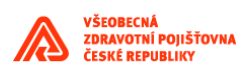

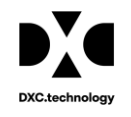

#### 1.4.1.1 Základní informace o úkolu

Kliknutím na ikonu u vybraného úkolu se otevře okno Úkoly – Zobrazení, viz obrázek.

| Číslo úkolu         | Název úkolu*          | Název úkolu*          |  |  |  |
|---------------------|-----------------------|-----------------------|--|--|--|
| 9197                | EP2 - Vyplnit přílohu |                       |  |  |  |
| Obsahuje<br>přílohu | 🕑 Obsahuje poznámku   |                       |  |  |  |
| Od uživatele        | Pro uživatele         | Skupina               |  |  |  |
| tvs_ext             | tvs_ext               |                       |  |  |  |
| Popisek             |                       |                       |  |  |  |
|                     |                       | Q                     |  |  |  |
| Vytvoření*          | Ukončení              | Zpracovat do          |  |  |  |
| 27.11.2020 ×        | <u> </u>              | 27.12.2020 16:00:06 × |  |  |  |
| Číslo procesu*      |                       |                       |  |  |  |
| 5613                |                       |                       |  |  |  |
| IČZ                 | IČP                   | Oddělení              |  |  |  |
| 53001000            | 53001780              | 2                     |  |  |  |
| PlatnostOd          | PlatnostDo            | DatumZpracovani       |  |  |  |
| ×                   | <u> </u>              | 28.11.2020 01:24:36 × |  |  |  |
| Typ šablony         |                       |                       |  |  |  |
| в                   |                       |                       |  |  |  |
| Název oddělení      |                       |                       |  |  |  |
| II. interní klinika |                       |                       |  |  |  |
| Název pracoviště    |                       |                       |  |  |  |
| ambulance kardiolo  | gie II. IK            |                       |  |  |  |
|                     |                       |                       |  |  |  |
|                     |                       | OK Zavřít             |  |  |  |

Tlačítkem **Zavřít** se okno zavře a v přehledu úkolů na hlavní obrazovce zůstává vybraný úkol stále zvýrazněn.

| Úkoly Historie úkolu Přiložené soubory Poznámka |  |                            |       |       |         |       |              |               |
|-------------------------------------------------|--|----------------------------|-------|-------|---------|-------|--------------|---------------|
|                                                 |  |                            |       |       |         |       |              |               |
| 🕨 💄 tvs_externí                                 |  | Status zpraco <sup>,</sup> | Obsah | Obsah | Číslo ( | úkolu | Od uživatele | Pro uživatele |
| • 💄 НК                                          |  |                            | 6     |       | 9197    |       | tvs_ext      | tvs_ext       |
|                                                 |  | -                          |       |       | 9196    |       | tvs_ext      | tvs_ext       |
| EP2 - Vypinit prilonu (1)                       |  | •                          |       |       | 9195    |       | tvs_ext      | tvs_ext       |
| 产 EP2 - Seznam ZTV (1)                          |  |                            |       |       | 9194    |       | tvs_ext      | tvs_ext       |

#### 1.4.1.2 Protokol o chybě

V případě chybného zpracování úkolu je vydán protokol o chybě při zpracování. Kliknutím na ikonu

se zobrazí protokol o chybě.

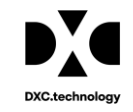

| 1 UK-8839-1001000-1001004-chyba.txt                                                                                              |
|----------------------------------------------------------------------------------------------------|
| 0 10 20 30 40 50 60 70 80 90 100 110 120 130                                                                                     |
| 2020-11-18 19:21:24                                                                                                    |
| com.orsia.arch.ex.TechnicalException: Exception while invoking livecycle at Wed Nov 18 19:21:24 CET 2020:                        |
| N.C. DEC. 000. and adult ide des DECNARCHIEIDENLISSUNATION. Nat Cariolissils                                                     |
| Actoscheeseeeeeeeeeeeeeeeeeeeeeeeeeeeeeeeee                                                                                      |
| Caused by: ALC-DSC-003-000: com.adobe.idp.dsc.DSCINVOCationException: invocation error.                                          |
| at com.adobe.idp.dsc.component.impl.DetaultPOJOInvokerImpl.invoke(DetaultPOJDInvokerImpl.java:152)                               |
| at com.adobe.idp.dsc.interceptor.impl.InvocationInterceptor.intercept(InvocationInterceptor.java:140)                            |
| at com.adobe.idp.dsc.interceptor.impl.RequestInterceptorChainImpl.proceed(RequestInterceptorChainImpl.java:60)                   |
| at com.adobe.idp.dsc.interceptor.impl.DocumentPassivationInterceptor.intercept(DocumentPassivationInterceptor.java:53)           |
| at com.adobe.idp.dsc.interceptor.impl.RequestInterceptorChainImpl.proceed(RequestInterceptorChainImpl.java:60)                   |
| at com.adobe.idp.dsc.transaction.interceptor.TransactionInterceptor\$1.doInTransaction(TransactionInterceptor.java:74)           |
| at com.adobe.idp.dsc.transaction.impl.ejb.adapter.EjbTransactionCMTAdapterBean.execute(EjbTransactionCMTAdapterBean.java:357)    |
| at com.adobe.idp.dsc.transaction.impl.ejb.adapter.EjbTransactionCMTAdapterBean.doSupports(EjbTransactionCMTAdapterBean.java:227) |
| at com.adobe.idp.dsc.transaction.impl.ejb.adapter.EjbTransactionCMTAdapter_z73hg_ELOImplWL_invoke(Unknown Source)                |
| at weblogic.ejb.container.internal.SessionLocalMethodInvoker.invoke(SessionLocalMethodInvoker.java:39)                           |
| at com.adobe.idp.dsc.transaction.impl.ejb.adapter.EjbTransactionCMTAdapter_z73hg_ELOImpl.doSupports(Unknown Source)              |

#### 1.4.1.3 Historie

V této záložce jsou uloženy všechny základní informace o úkolu, viz obrázek.

| Úk | Úkoly Historie úkolu Přiložené soubory Poznámka                        |                                   |       |                  |                            |  |  |  |
|----|------------------------------------------------------------------------|-----------------------------------|-------|------------------|----------------------------|--|--|--|
|    |                                                                        |                                   |       |                  |                            |  |  |  |
| Ú  | col číslo: 8057, IČZ: 53001000, Či                                     | slo oddělení: null, IČP: 53001780 |       |                  |                            |  |  |  |
|    | Datum a čas Veřejná/Interní Uživatel Akce Popis                        |                                   |       |                  |                            |  |  |  |
|    | 30.11.2020 18:14:12 V tvs_ext Zobrazit pdf Uživatel tvs_ext zobrazil p |                                   |       |                  |                            |  |  |  |
|    | 30.11.2020 13:45:33 V tvs_ext Zobrazit pdf Uživatel tvs_ext zobrazil p |                                   |       |                  |                            |  |  |  |
|    | 25.02.2020 10:35:52                                                    | V                                 | hk.cz | Upload dokumentu | Uživatel hk.cz vygeneroval |  |  |  |

Tato záložka obsahuje historické informace o všech akcích, které byly s úkolem prováděny. Jednotlivé záznamy v této záložce se člení na interní a veřejné. Interní položky budou viditelné pouze uživatelům VZP.

#### 1.4.1.4 Přiložené soubory

V této záložce lze přidávat k úkolu jakékoliv soubory. Ikonu (Nahrát soubor) může používat jak

pracovník VZP, tak externí uživatel. Ikonu (Nahrát interní soubor) může používat pouze uživatel/ pracovník VZP. Kliknutím na jednu z těchto ikon se zobrazí okno *Vyber soubor*, uživatel vybere požadovaný soubor a stiskne tlačítko Upload. Tento soubor pak bude přidán k úkolu.

|    | Vyberte soubor                                   | ×                             |         |                     |          |
|----|--------------------------------------------------|-------------------------------|---------|---------------------|----------|
|    | Zvolit soubor Nevybrán                           | žádný soubor                  |         |                     |          |
| Úk | oly Historie úkolu Při                           | iložené soubory Pozr          | námka   |                     |          |
| Ú  | Q = AZ III<br>kol číslo: 9197, IČZ: 53001000, Čí | slo oddělení: 2, IČP: 5300178 | 0       |                     |          |
|    | Datum a čas vložení                              | Interní/Veřejný               | Vložil  | Název souboru       | Velikost |
|    | 02.12.2020 16:01:44                              | V                             | tvs_ext | uploadPrilohy.zip   | 362 KB   |
|    | 02.12.2020 16:03:35                              | V                             | tvs ext | uploadSmlPriloh.zip | 157 KB   |

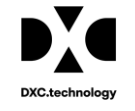

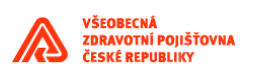

| Informace         | ×  |
|-------------------|----|
| Soubor byl nahrán |    |
|                   | ок |

V této záložce může uživatel také soubory stahovat, kliknutím na ikonu

#### 1.4.1.1 Poznámka

Tato záložka slouží k pořízení poznámek k úkolům. Tlačítko *Přidat poznámku* může používat pouze pracovník VZP, interní uživatel.

| Úkoly     | Historie úkolu | Přiložené soubory             | Poznámka             |                |
|-----------|----------------|-------------------------------|----------------------|----------------|
| Úkol čísl | lo: 8996       |                               |                      | +              |
|           | tvs1, ICP=     | 53001625, číslo úkolu=8996, č | číslo složky=, 26.11 | .2020 09:52:02 |
| Poznámka  | k úkolu 8696   |                               |                      |                |

#### 1.4.1.2 Download

Kliknutím na ikonu <u>v</u> uživatel stáhne vybraný soubor na disk do vybraného adresáře. Tento soubor pak může prohlížet, případně editovat.

#### 1.4.1.3 Upload

Touto funkcí lze načíst soubor do úkolu. Uživatel může použít tuto funkci například k načtení upraveného souboru zpět do úkolu. Kliknutím na ikonu se otevře okno, ve kterém uživatel vybere soubor a uloží ho zpět do úkolu. Program umožňuje načíst soubory typu \*.pdf, a \*.xml.

#### 1.4.1.4 Další funkce ve formuláři Úkoly

V této kapitole jsou popsány další funkce a tlačítka, které uživatel použije při práci s úkoly a dokumenty.

Popis ikon formuláře *Úkoly*:

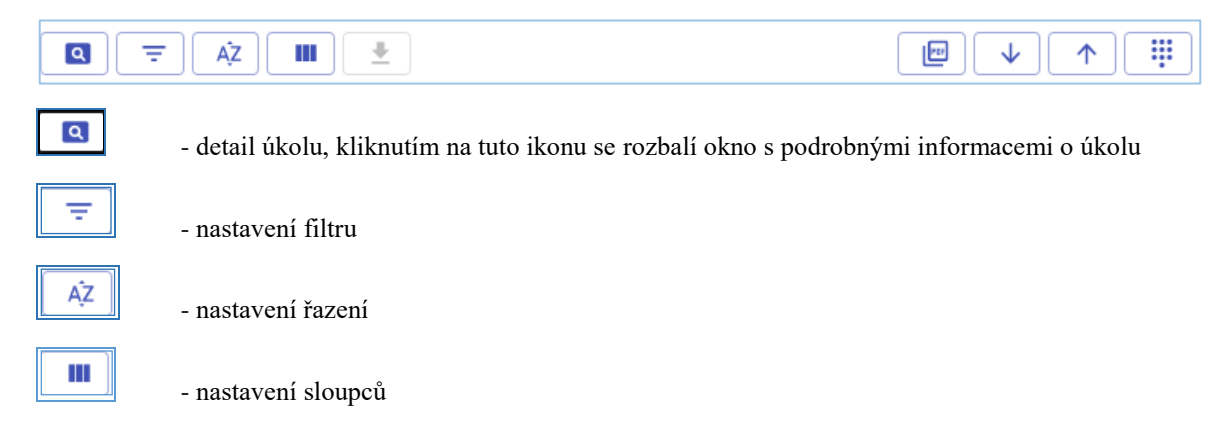

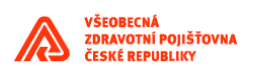

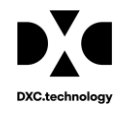

| ±             | - export dat do externího formátu                                                                |
|---------------|--------------------------------------------------------------------------------------------------|
|               | - prohlížení dokumentu                                                                           |
| $\checkmark$  | - download, soubor z vybraného úkolu bude stažen do vybraného adresáře, kde může být<br>editován |
| $\uparrow$    | - upload – načtení souboru zpět do úkolu                                                         |
| <b>III</b>    | - stažení protokolu o chybě                                                                      |
| Popis tlačíte | k formuláře <i>Úkoly:</i>                                                                        |

| Předat +2, Zrušit 🛞 Předat VZP +2, | Stáhnout 🖺 🛛 Nahrát 🖺 | Validovat 😧 Popisek |
|------------------------------------|-----------------------|---------------------|
|------------------------------------|-----------------------|---------------------|

#### 1.4.1.4.1 Předat

Uživatel může předat úkol uživateli, který má přidělenou jednu ze tří rolí ve

zdravotnickém zařízení. K tomu použije tlačítko Úkol předá buď Administrátorovi ZZ, nebo Garantovi ZZ, případně Operátorovi ZZ.

| Předat úkol uvnitř (                       | × |                              |   |
|--------------------------------------------|---|------------------------------|---|
| Role<br>Administrátor ZZ                   | ~ | Uživatel/Skupina<br>Uživatel | * |
| Vyberte<br>Administrátor ZZ<br>Operátor ZZ |   | ID                           | Q |

Záznamy v dialogu výběru uživatele budou řazeny vzestupně podle příjmení a jména uživatele.

| Předat úkol uvnitř fi    | rmy - U  | lživatelská ak               | ce | ×        |
|--------------------------|----------|------------------------------|----|----------|
| Role<br>Administrátor ZZ | ×.       | Uživatel/Skupina<br>Uživatel |    | <b>ب</b> |
| Uživatel/skupina         |          | ID                           |    |          |
| Kudla                    | pavel.ku | dla@onhb.cz                  |    |          |
| tvs_externí              | tvs_ext  |                              |    |          |
|                          |          |                              |    |          |
|                          |          |                              |    |          |
|                          |          |                              |    |          |
|                          |          |                              |    |          |
|                          |          |                              |    |          |
|                          |          |                              |    |          |
|                          |          |                              | ок | Zavřít   |

#### 1.4.1.4.2 Validovat

Touto funkcí se provede pouze validace dokumentu, bez odeslání ke schválení. Funkce se spouští stiskem tlačítka

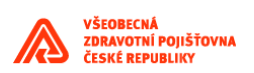

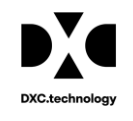

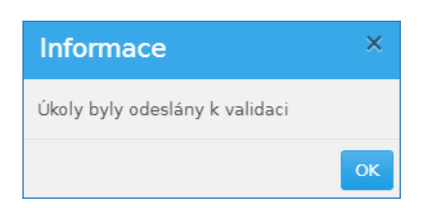

V případě chybného ukončení zpracování bude vydán protokol o chybě, viz kapitola 1.4.1.21.4.1.2 a *Status* zpracování bude označen červeně. V případě, že validace proběhne úspěšně, Status zpracování bude označen modře.

#### 1.4.1.4.3 Předat VZP

Pomocí této funkce externí uživatel předá úkol ze zdravotnického zařízení do VZP referentovi vybranému ze seznamu referentů VZP. Tato funkce se spouští tlačítkem

| Předat úkol VZP - l | Jživatelsk      | tá akce              |      |            |
|---------------------|-----------------|----------------------|------|------------|
| Role<br>Referent    | <sup>ي</sup> کړ | Uživatel<br>Uživatel | <br> | <i>*</i> * |
| Uživatel/skupina    |                 | ID                   |      |            |
| Orsia příjmení      | orsia           |                      |      |            |
|                     | OIMUSR01        |                      |      |            |
| referent 53         | R53             |                      |      |            |
| referent 53-2       | R532            |                      |      |            |
| Padruňková          | padrd99         |                      |      |            |
| Testovaci           | tvsl            |                      |      |            |
| Sovová              | sovod99         |                      |      |            |
|                     |                 |                      |      |            |
|                     |                 |                      |      |            |
|                     |                 |                      | OK   | Zavřít     |

#### 1.4.1.4.4 Stáhnout

Funkce se spouští stiskem tlačítka Uživatel nejprve musí označit úkoly, které chce stáhnout. Pak spustí tuto funkci, která vytvoří z těchto úkolů soubor \*.zip. Ten bude uložen do vybraného adresáře.

#### 1.4.1.4.5 Nahrát

Funkce se spouští stiskem tlačítka Touto funkcí nahraje uživatel dokumenty do úkolů. Dokumenty musí být uloženy jako soubor \*.zip a musí obsahovat ID úkolu.

#### 1.4.1.4.6 Zrušit

Funkce se spouští tlačítkem Tato funkce umožní uživateli zrušit nepotřebný úkol a změní stav vybraného úkolu na zrušený.

#### 1.4.1.4.7 Popisek

Funkce se spouští tlačítkem a umožňuje nastavení krátkého popisu úkolu.

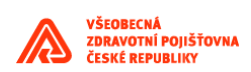

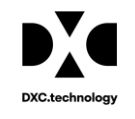

| Nastavení popisku - Uživatelská akce | ×         |
|--------------------------------------|-----------|
| Popisek*                             | Q         |
|                                      | OK Zavřít |

## 1.4.2 Žádosti

Formulář na záložce **Zahájení procesu** umožňuje uživatelům spustit jednotlivé procesy dostupné v aplikaci EP2W. Seznam procesů se může lišit dle role a oprávnění přihlášeného uživatele. Výsledkem spuštěného procesu může být provedená akce nebo nový úkol, který se zobrazí na záložce **Úkoly**.

| Elektroni                                                        | C <b>ká příloha</b> Úkoly Žádosti Nastavení | • Přehledy verze                                                                      | : <b>1.0</b> databáze: |
|------------------------------------------------------------------|---------------------------------------------|---------------------------------------------------------------------------------------|------------------------|
| Zahájení pr                                                      | ocesu žádosti                               |                                                                                       |                        |
|                                                                  |                                             | Zahájit žádost 😍                                                                      |                        |
| Id                                                               | Žádost                                      | Popis                                                                                 | M                      |
| 1                                                                | EP2 - Žádost o přílohu                      | Žádost o vygenerování předvyplněné prázdné přílohy EP2.                               | EP2                    |
| 5                                                                | EP2 - Načíst přílohu                        | Načíst přílohu EP2 pro zpracování v RPP.                                              | EP2                    |
| 24                                                               | EP2 - Žádost o ZTV                          | Žádost o seznam zdravotnické techniky ZTV.                                            | EP2                    |
| 100                                                              | ICZP Vytvoř hlášení                         | Požadavek přihlášeného uživatele na data - naplnění formuláře VZP-90, VZP-91, VZP-92. | ICZP                   |
| 101 ICZP Přijmi hlášení Požadavek na zpracování hlášení PDF/XML. |                                             | Požadavek na zpracování hlášení PDF/XML.                                              | ICZP                   |
| 200                                                              | ZPL Žádost o formulář na hlášení nepříto    | Žádost o formulář na hlášení nepřítomnosti případně o zástup jiným lékařem            | ZPL                    |
| 201                                                              | ZPL Žádost o formulář na zrušení nepříto    | Žádost o formulář na zrušení nepřítomnosti případně zástupu jiným lékařem             | ZPL                    |

#### Příklad:

Zahájit žádost 🕂

Kurzorem je označena žádost s názvem procesu **Žádost o přílohu.** Kliknutím na ikonu se zobrazí úvodní okno nového procesu **Žádost o přílohu.** Toto okno umožňuje uživateli vygenerovat žádost o formulář elektronické přílohy dle zvolených parametrů. Vygenerované formuláře elektronických příloh se zobrazí ve formě úkolů na záložce **Úkoly**.

| Zahájení procesu žádos | ti - Uživatelská akco | e     |             |                                           |                                                                            |           |
|------------------------|-----------------------|-------|-------------|-------------------------------------------|----------------------------------------------------------------------------|-----------|
| žz                     | Obor                  |       | Platnost k* | Fdo*                                      |                                                                            |           |
| ✓ (°                   | 2 X                   | ✓ ≪ X |             | X PDF                                     |                                                                            | ~         |
| ddělení                | Odb                   |       | Účinnost    | Epr*                                      |                                                                            |           |
| ✓ ○                    | 2 ×                   | ✓ Q X |             | X F-form                                  | nulář Tex                                                                  |           |
| ČP                     | Tpr                   |       | Datum od    | Tex*                                      |                                                                            |           |
| ✓ (                    | २ ×                   | ✓ Q × |             | × I-jen i                                 | nformativní část                                                           | <b>*</b>  |
|                        | Pop                   |       | Datum do    | Vybert                                    | e                                                                          |           |
| Whiedat Přidat novou   |                       | ✓     |             | X I-jen ir<br>S-jen s<br>K-Smlu<br>P-práz | iformativní část<br>mluvní část<br>svní i informativní<br>dné ien hlavička |           |
| IČZ                    | Oddělení              | IČP   | Smlouva     | Obor                                      | 0                                                                          | db        |
|                        |                       |       |             |                                           |                                                                            |           |
|                        |                       |       |             |                                           |                                                                            |           |
|                        |                       |       |             |                                           |                                                                            | OK Zavřít |

Jednotlivé procesy jsou podrobně popsány v kapitole 1.5

### 1.4.3 Nastavení

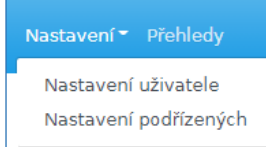

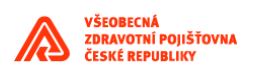

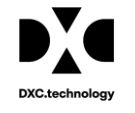

Tato záložka umožňuje uživatelům měnit uživatelská nastavení aplikace. Záložka *Nastavení* je rozdělena do dvou sekcí – *Nastavení uživatele* a *Nastavení podřízených*.

#### 1.4.3.1 Nastavení uživatele

V sekci *Nastavení uživatele* jsou zobrazeny údaje o přihlášeném uživateli. Sekce je rozdělena na čtyři záložky – *Parametry, Role, Zařízení a Certifikát*.

| Elektronická příloha Úkoly Žádosti Nastavení * Přehledy verze: 1.0 databáze: vm20 prostředí: Orsia v |         |         |             |                  |           |        |  |  |
|----------------------------------------------------------------------------------------------------|---------|---------|-------------|------------------|-----------|--------|--|--|
| Osobní údaje Přiřazené role Přidělená zařízení Certifikát                                            |         |         |             |                  |           |        |  |  |
|                                                                                                    |         |         |             |                  |           | K      |  |  |
| Role                                                                                                 | Login   | Jmeno   | Prijmeni    | Email            | Telefon   |        |  |  |
| EP ICZ ADMIN                                                                                         | tvs ext | tvs ext | tvs externí | tvs ext@orsia.cz | 123456789 | Adresa |  |  |

Seznam položek viz obrázky. Povinné položky v záložce Parametry jsou označeny hvězdičkou (\*).

#### Záložka Osobní údaje

Uživatele s rolí Administrátor ZZ založí vždy Administrátor VZP. Ten vyplní všechny povinné údaje v záložce **Osobní údaje.** 

| Osobní údaje - Aktualizace            |                                    | × |
|---------------------------------------|------------------------------------|---|
| Login*<br>tvs_ext<br>Jmeno<br>tvs_ext | Prijmeni <b>∗</b><br>tvs_externí ✓ |   |
| Email*<br>tvs_ext@orsia.cz            | Telefon ✓ 123456789 ✓              |   |
| Adresa<br>Adresa                      | Organizace 🗸                       | ] |
| Nadrizeny<br>pavel.kudla@onhb.cz      | Zastup 🗸 🔍 X                       |   |
| Role                                  | Platnost                           |   |
|                                       | OK Zavřít                          |   |

Uživatel s přidělenou rolí Administrátor ZZ může editovat svoje parametry, měnit svoje heslo, požádat o zasílání notifikací, nebo nastavit svůj zástup:

Kliknutím na tlačítko ve formuláři Osobní údaje se zobrazí číselník, ze kterého vybere svého zástupce. V číselníku se zobrazují všichni uživatelé ZZ, kteří jsou nastaveni v této aplikaci.

#### Záložka Role

V této záložce přidělí Administrátor VZP tomuto uživateli roli Administrátor ZZ, viz obrázek,

| Osobní údaje       | Přiřazené role | Přidělená zařízen | í Certifikát |  |
|--------------------|----------------|-------------------|--------------|--|
| Osobní údaje: tvs_ | AŻ III 👱       |                   |              |  |
| Kód role           |                | Popis role        | Pracoviště   |  |
| EP_ICZ_ADMIN       | Adminis        | trátor ZZ         |              |  |
|                    |                |                   |              |  |

a přidělí mu defaultní heslo "vzp.cz".

Po přihlášení do aplikace si toto heslo administrátor ZZ změní stiskem tlačítka

Změnit heslo 🔒

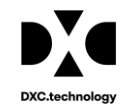

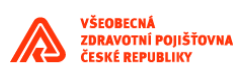

| Změnit heslo - Uživatelská akce | × |
|---------------------------------|---|
|                                 |   |
| tvs_ext                         |   |
| Staré heslo*                    |   |
| Heslo*                          |   |
| Potvrzení hesla*                |   |
|                                 |   |
| OK Zavří                        |   |

#### Záložka Přidělená zařízení

Pouze Administrátor ZZ může nastavit přístup zdravotnického zařízení. Může přidat jak celé IČZ, tak vybrat a přidat určitá oddělení nebo pracoviště.

| Osobní údaje Přiřaze  | né role Přidělená zaříze | ní Certifikát |                            |                |                |
|-----------------------|--------------------------|---------------|----------------------------|----------------|----------------|
| =                     | Ĩ 🔍 \Xi ÁŻ III           |               |                            |                | - C            |
| Osobní údaje: tvs_ext |                          |               |                            |                |                |
| IČZ                   | Oddělení                 | IČP           | Název IČZ                  | Název oddělení | Název IČP      |
| 53213000              |                          |               | Léčebna dlouhodobě nemo    | *              | *              |
| 5300000               |                          |               | VŠEOBECNÁ ZDRAVOTNÍ P      | *              | *              |
| 53001000              |                          |               | Fakultní nemocnice u sv. A | *              | *              |
| 1001000               |                          |               | Nemocnice                  | *              | *              |
| 53672000              |                          |               | Neznámý praktický lékař    | *              | *              |
| 53506000              |                          |               | MUDr. Cipra Vladimír       | *              | *              |
| 53501000              |                          |               | MUDr. Fraenklová Myra      | *              | *              |
| 53507000              |                          |               | MUDr. Ciprová Milana       | *              | *              |
| 53032000              |                          |               | Název 53032000             | *              | *              |
| 53039000              |                          |               | Ordinace MUDr. Holečkové   | *              | *              |
| 53023000              | 1                        | 53023123      | ZDRAV. ZAŘÍZENÍ - IČZ 530  | Oddělení jedna | Příloha CA 107 |
| 53001000              |                          | 53001128      | Fakultní nemocnice u sv. A |                | hemodialýza    |

Stiskem tlačítka *Přidat zařízení* se otevře okno *Přidělená zdravotnická zařízení*. Tlačítkem vybere administrátor z nabízeného seznamu požadovaná *IČZ*, *Oddělení* nebo *Pracoviště*.

| • | ଷ୍ | ×   | Název IČZ               |
|---|----|-----|-------------------------|
| ~ | ୍  | ×   | Název IČZ               |
| ~ | Q  | ×   |                         |
|   |    |     |                         |
|   |    |     | Název oddělení          |
| ~ | O_ | ×   |                         |
|   |    |     | Název IČP               |
| ~ | Q  | ×   |                         |
|   |    |     |                         |
|   |    |     | OK a další OK Zavřít    |
|   | ✓  | ✓ Q | <ul><li>✓ Q ×</li></ul> |

Nastavené přístupy k IČZ lze odebrat stiskem tlačítka 💌

Uživatel ZZ s přidělenou rolí Administrátor ZZ zakládá nového uživatele, edituje parametry stávajících uživatelů, resetuje nebo mění hesla, nastavuje dalším uživatelům přístup na formuláře jednotlivých IČP, oddělení a pracovišť, definuje roli ZZ. Administrátor ZZ může nastavit zástup u podřízených uživatelů nebo nastavit zasílání notifikace, viz záložka *Nastavení podřízených*, kapitola 1.4.3.2.

Uživatelé, kteří mají přidělenou roli Operátor ZZ nebo Garant ZZ mohou editovat pouze svoje stávající parametry, doplnit svůj zástup nebo požádat o zasílání notifikace.

Provedené změny a úpravy potvrdí uživatel tlačítkem *Uložit*. Tlačítkem *Obnovit* vrátí data do původního stavu.

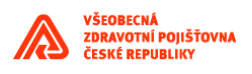

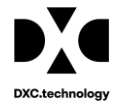

#### Záložka *Certifikát*

Tuto funkci může používat pouze externí uživatel. Přihlášený uživatel si pomocí funkčního tlačítka zobrazí přiřazené ICZ (v aplikaci na Portále) k certifikátu, kterým je externí uživatel přihlášen do aplikace EP2W.

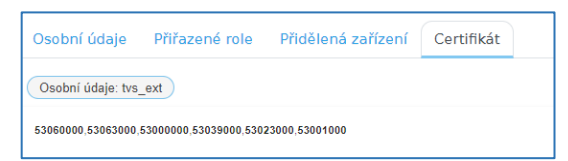

### 1.4.3.2 Nastavení podřízených

| Elektronická příloha                     | Elektronická příloha Úkoly Žádosti Nastavení* Přehledy verze: 1.0 databáze: vm20 prostředi: Orsia výv |       |            |                          |         |     |  |  |  |
|------------------------------------------|----------------------------------------------------------------------------------------------------|-------|------------|--------------------------|---------|-----|--|--|--|
| Nastavení podřízených Přidělená zařízení |                                                                                                    |       |            |                          |         |     |  |  |  |
|                                          |                                                                                                    |       |            |                          |         | K   |  |  |  |
| Role                                     | Login                                                                                                 | Jméno | Příjmení   | Email                    | Telefon |     |  |  |  |
| EP_ICZ_ADMIN                             | apokus1@orsia.cz                                                                                      | asd   | eesd       | radek.martinec@seznam.cz |         |     |  |  |  |
| EP_ICZ_GARANT                            | sdfsd.cz                                                                                              | sdf   | sdfsdf     | sdfsdf@                  | sdf     | sdf |  |  |  |
| EP_ICZ_OPERATOR                          | testExt@host.cz                                                                                       | POkus | Externista | testExt@host.cz          |         |     |  |  |  |
| EP_ICZ_OPERATOR                          | vzp.cz                                                                                                |       | adsf       | vzp@vzp.cz               |         |     |  |  |  |

V této sekci může Administrátor ZZ založit nového uživatele (tlačítko  $\xrightarrow{=+}$  *Nový*), editovat parametry vybraných stávajících uživatelů (tlačítko  $\underbrace{Upravit}$ ), resetovat heslo (tlačítko Resetovat heslo). Pro snadnější vyhledávání podřízených uživatelů může administrátor použít filtr. Zadáním

parametrů a stiskem tlačítka Filtrovat lze velmi rychle najít požadovanou informaci.

| EpVUzivate         | l - Filtr   |          |                  | ×      |
|--------------------|-------------|----------|------------------|--------|
| Pro tento tvo prvk | ru omail ne | byl fil  | tr implementován |        |
| Jméno              | LIKE        | <b>v</b> |                  | ~      |
| Příjmení           | LIKE        | ~        |                  | ~      |
| Email              | LIKE        | *        |                  | ~      |
| Telefon            | LIKE        | ~        |                  | ~      |
| Adresa             | LIKE        | ~        |                  | ~      |
| Organizace         | LIKE        | ~        |                  | ~      |
| Nadřízený          | LIKE        | ~        |                  | ~      |
| Zástup             | LIKE        | ~        | e                | L X    |
| Aktivní            | Vše         | ~        |                  |        |
| Notifikovat        | Vše         | *        |                  |        |
| Role               | LIKE        | ~        | G                | L X    |
| 501                |             |          |                  |        |
| SQL                | QL          | *        |                  | ✓ «    |
| Vypnout filtr      | Vyčistit    | filtr    | ок               | Zavřít |

Tlačítkem *Nový* se administrátorovi ZZ zobrazí formulář, do kterého doplní všechny parametry nového uživatele. Formulář obsahuje položky, které administrátor vyplní, viz obrázky. Povinné položky jsou označeny hvězdičkou (\*). Administrátor novému uživateli vyplní alespoň povinné parametry, nastaví jeho roli, dále může nastavit zástup nového uživatele a požádat o zasílání notifikací.

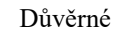

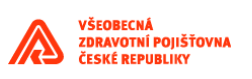

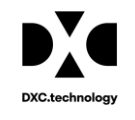

| EpVUzivatel - Nový záznan | n ×                  |
|---------------------------|----------------------|
| Login*                    |                      |
| Jméno 🗸                   | Příjmení*            |
| Email*                    | Telefon              |
| Adresa                    | Organizace           |
| Nadřízený<br>tvs_ext      | Zástup 🗸 🍳 🗙         |
| Z Aktivní<br>Role*        | □ Notifikovat        |
|                           | OK a další OK Zavřít |

Tlačítkem *Upravit* se administrátorovi ZZ zobrazí formulář, ve kterém může upravovat všechny parametry vybraného podřízeného, mimo položku *Login* a *Nadřízený*, viz obrázek.

| EpVUzivatel - Aktualiz     | ace               |
|----------------------------|-------------------|
| Login*<br>apokus1@orsia.cz |                   |
| Jméno                      | Příjmení <b>∗</b> |
| asd                        | ✓ eesd ✓          |
| Email*                     | Telefon           |
| radek.martinec@seznam.cz   |                   |
| Adresa                     | Organizace        |
|                            | ×                 |
| Nadřízený                  | Zástup            |
| tvs_ext                    | ✓ Q X             |
| Aktivní                    | Notifikovat       |
| Role*                      |                   |
| ER ICZ ADMIN               | ✓ Q X             |

Uživatelé s přidělenou rolí Garant ZZ nebo Operátor ZZ nemají žádné podřízené, mohou měnit pouze své parametry.

1.4.3.3 Popis jednotlivých rolí

| Položka role     | Popis role                                                                    |  |  |  |  |  |
|------------------|-------------------------------------------------------------------------------|--|--|--|--|--|
| Administrátor ZZ | Tuto roli přiděluje Administrátor VZP uživateli ZZ                            |  |  |  |  |  |
|                  | Administrátor ZZ nastavuje nového uživatele,                                  |  |  |  |  |  |
|                  | přiděluje mu roli,                                                            |  |  |  |  |  |
|                  | nastavuje přístup na formuláře jednotlivých IČZ, Oddělení, Pracoviště         |  |  |  |  |  |
|                  | edituje/ruší stávající uživatele,                                             |  |  |  |  |  |
|                  | resetuje/mění hesla                                                           |  |  |  |  |  |
|                  | nastavuje/ruší zástup                                                         |  |  |  |  |  |
|                  | zapíná/vypíná notifikaci                                                      |  |  |  |  |  |
|                  | Pracuje s úkoly ze svého bazénku nebo z bazénku uživatele, kterého zastupuje: |  |  |  |  |  |
|                  | stahuje dokumenty z vybraných úkolů                                           |  |  |  |  |  |
|                  | nahrává dokumenty do úkolů                                                    |  |  |  |  |  |
|                  | provádí validaci dokumentů                                                    |  |  |  |  |  |
|                  | předává úkoly dalším uživatelům v rámci ZZ                                    |  |  |  |  |  |
|                  | předává úkoly VZP                                                             |  |  |  |  |  |
|                  | ruší úkoly                                                                    |  |  |  |  |  |
|                  | Úkoly z bazénků podřízených uživatelů může Administrátor ZZ pouze prohlížet,  |  |  |  |  |  |
|                  | nebo předávat dalším uživatelům, případně do bazénků v rámci ZZ.              |  |  |  |  |  |

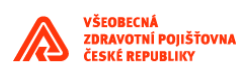

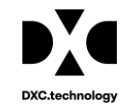

| Operátor ZZ | Tuto roli přiděluje Administrátor ZZ                                                  |  |  |  |  |  |
|-------------|---------------------------------------------------------------------------------------|--|--|--|--|--|
|             | Operátor ZZ edituje pouze své parametry, mimo položky <i>Login</i> a <i>Nadřízený</i> |  |  |  |  |  |
|             | nastavuje/ruší svůj zástup                                                            |  |  |  |  |  |
|             | zapne/vypne notifikaci                                                                |  |  |  |  |  |
|             | mění své heslo                                                                        |  |  |  |  |  |
|             | Pracuje s úkoly ze svého bazénku nebo z bazénku uživatele, kterého zastupuje:         |  |  |  |  |  |
|             | stahuje dokumenty z vybraných úkolů                                                   |  |  |  |  |  |
|             | nahrává dokumenty do úkolů                                                            |  |  |  |  |  |
|             | provádí validaci dokumentů                                                            |  |  |  |  |  |
|             | předává úkoly dalším uživatelům v rámci ZZ                                            |  |  |  |  |  |
|             | ruší úkoly                                                                            |  |  |  |  |  |
|             | Operátor ZZ nemůže mít podřízené uživatele                                            |  |  |  |  |  |
| Garant ZZ   | Tuto roli přiděluje Administrátor ZZ                                                  |  |  |  |  |  |
|             | Garant ZZ edituje pouze své parametry, mimo položky <i>Login</i> a <i>Nadřízený</i>   |  |  |  |  |  |
|             | nastavuje/ruší svůj zástup                                                            |  |  |  |  |  |
|             | zapne/vypne notifikaci                                                                |  |  |  |  |  |
|             | mění své heslo                                                                        |  |  |  |  |  |
|             | Pracuje s úkoly ze svého bazénku nebo z bazénku uživatele, kterého zastupuje:         |  |  |  |  |  |
|             | stahuje dokumenty z vybraných úkolů                                                   |  |  |  |  |  |
|             | nahrává dokumenty do úkolů                                                            |  |  |  |  |  |
|             | provádí validaci dokumentů                                                            |  |  |  |  |  |
|             | předává úkoly dalším uživatelům v rámci ZZ                                            |  |  |  |  |  |
|             | předává úkoly VZP                                                                     |  |  |  |  |  |
|             | ruší úkoly                                                                            |  |  |  |  |  |
|             | Garant ZZ nemůže mít podřízené uživatele                                              |  |  |  |  |  |

### 1.4.3.4 Nastavení atributů IČZ, Oddělení, IČP pro jednotlivé typy příloh

| Typ přílohy | IČZ | Oddělení | IČP |
|-------------|-----|----------|-----|
| Α           | Р   | М        | Р   |
| В           | Р   | М        | Р   |
| С           | Р   | Р        | Z   |
| СА          | Р   | Р        | Р   |
| СВ          | Р   | Р        | Р   |
| СС          | Р   | Р        | Р   |
| J           | Р   | М        | Р   |
| S           | Р   | Ζ        | Р   |
| SP          | Р   | Ζ        | Z   |
| U           | Р   | Ζ        | Z   |
| Z           | Р   | Ζ        | Z   |

P Povinný atribut

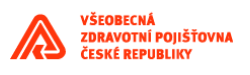

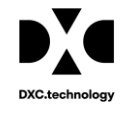

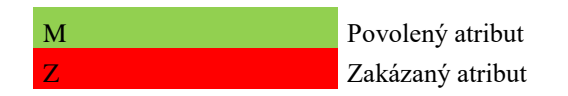

### 1.4.4 Přehledy

|                                | Přehled úkolů |       |       |             |      |              |               |            |                            |             |  |
|--------------------------------|---------------|-------|-------|-------------|------|--------------|---------------|------------|----------------------------|-------------|--|
| 🖸 \Xi ÁŻ 💷 👱 Předané úkoly 🗸 🗸 |               |       |       | koly        | ~    |              |               | • C K ( 1• |                            |             |  |
|                                | Status zpraco | Obsah | Obsah | Číslo úkolu |      | Od uživatele | Pro uživatele | Skupina    | Název úkolu                | Typ šablony |  |
| C                              | ]             |       |       | 9094        | V053 |              | tvsl          |            | EP2 - Příloha je v RPP     | В           |  |
|                                |               |       |       | 9076        | tvsl |              | komil62       |            | EP2 - Ke schválení právník | сс          |  |
| C                              | ]             |       |       | 9075        | tvsl |              | tvsl          |            | EP2 - Schváleno revizním   | С           |  |
| C                              |               |       |       | 9056        | L53  |              | tvsl          |            | EP2 - Odmítnuto revizním   | сс          |  |

#### 1.4.4.1 Filtry v přehledech úkolů

V záložce *Přehledy* má uživatel u jednotlivých typů úkolů možnost tyto úkoly filtrovat podle následujících položek, viz obrázek. Stiskem tlačítka se otevře formulář pro zadání parametrů, stiskem tlačítka OK bude provedena filtrace úkolů dle zadaných parametrů. Stiskem tlačítka *Zavřít* nebude filtrace provedena, stiskem tlačítka *Vyčistit filtr*, případně *Vypnout filtr* bude nastavení filtrů zrušeno.

| EpVUkol - F          | iltr |   | ×        |
|----------------------|------|---|----------|
|                      |      |   |          |
| Status<br>zpracování | =    | ~ | ~        |
| Číslo úkolu          | =    | ~ | ~        |
| Název úkolu          | LIKE | ~ | ~        |
| Obsahuje<br>přílohu  | Vše  | ~ |          |
| Obsahuje<br>poznámku | Vše  | ~ |          |
| Modul                | LIKE | ~ | ~        |
| Od uživatele         | LIKE | * | ~        |
| Pro uživatele        | LIKE | ~ | ~        |
| Skupina              | LIKE | ~ | <b>~</b> |
| Popisek              | LIKE | ~ | ~        |
| Vytvoření            | =    | ~ | <br>×    |
| Zpracovat do         | =    | ~ | <br>×    |
| Číslo procesu        | =    | ~ | ~        |

Položky vyhledávacích políček, viz obrázek

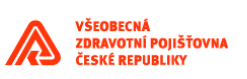

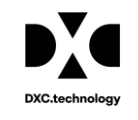

| IČZ                 | =          | ~    | ✓                     |
|---------------------|------------|------|-----------------------|
| IČP                 | =          | ~    | ✓                     |
| Oddělení            | =          | ~    | <ul> <li>✓</li> </ul> |
| PlatnostOd          | =          | ~    | : : X                 |
| PlatnostDo          | =          | ~    | <u> </u>              |
| DatumZpracovan      | =          | ~    | <u> </u>              |
| Typ šablony         | LIKE       | ~    |                       |
| CisloDodatku        | LIKE       | *    |                       |
| Název<br>oddělení   | LIKE       | ~    | <ul> <li>✓</li> </ul> |
| Název<br>pracoviště | LIKE       | ~    |                       |
|                     |            |      |                       |
| SQL                 | QL         | ~    | ✓ Q                   |
|                     |            |      |                       |
| Vypnout filtr       | Vyčistit f | iltr | OK Zavřít             |

### 1.4.4.2 Předané úkoly

| Př | ehled úkolů                |            |               |              |               |         |                            |             |
|----|----------------------------|------------|---------------|--------------|---------------|---------|----------------------------|-------------|
|    | a) = /                     | ¢z III     | Předané ú     | ikoly 🗸      |               |         | •                          | C K 1-      |
|    | Status zpraco <sup>,</sup> | Obsah Obsa | n Číslo úkolu | Od uživatele | Pro uživatele | Skupina | Název úkolu                | Typ šablony |
|    |                            |            | 9094          | V053         | tvsl          |         | EP2 - Příloha je v RPP     | В           |
|    |                            |            | 9076          | tvsl         | komil62       |         | EP2 - Ke schválení právník | CC          |
|    |                            |            | 9075          | tvsl         | tvsl          |         | EP2 - Schváleno revizním   | C           |
|    | -                          |            | 9056          | L53          | tvsl          |         | EP2 - Odmítnuto revizním   | CC          |
|    |                            |            | 8976          | tvs_ext      | tvsl          |         | EP2 - Vyplnit přílohu      | CC          |
|    |                            |            | 8975          | tvs_ext      | tvsl          |         | EP2 - Vyplnit přílohu      | C           |
|    |                            |            | 8895          | tvs_ext      | tvsl          |         | EP2 - Podepsáno VZP+ZZ     | CC          |
|    |                            |            | 8879          | tvsl         | tvsl          |         | EP2 - K podpisu VZP        | В           |
|    | -                          |            | 8376          | tvsl         | test@orsia.cz |         | SML - K podpisu PZS        | SML         |

V tomto formuláři se zobrazují úkoly, které byly předány referentem v rámci VZP, případně úkoly předané zdravotnickému zařízení.

- Tlačítko funkce Převzít úkol. Kliknutím na tuto ikonu se otevře okno, viz obrázek. Tuto funkci může použít pouze interní uživatel. Tlačítko *Převzít úkol* slouží ke změně vlastníka úkolu na login přihlášeného uživatele.

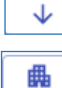

- kliknutím na tuto ikonu se otevře funkce – Stáhnout úkol ve formátu \*.zip

- Statistika - Stiskem tohoto tlačítka se spustí výpočet statistiky a následně se zobrazí formulář, ve kterém je uvedena statistika úkolů z vybraného bazénku, data jsou seřazena dle IČZ. Uživatel má možnost vypočítat statistiku ze zobrazených úkolů bazénku. Do statistiky se zahrnou úkoly, které odpovídají aktuálnímu nastavení filtrů. Data není možné zkopírovat do schránky, existuje však možnost přes příslušné tlačítko exportovat data ve formátu TXT, nebo CSV souboru.

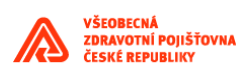

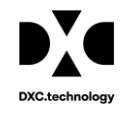

#### 1.4.4.3 Archivované úkoly

| Př | Přehled úkolů |           |                |               |               |            |                          |             |  |
|----|---------------|-----------|----------------|---------------|---------------|------------|--------------------------|-------------|--|
|    | ۹ =           | ĄŻ        | Archivova      | iné úkoly 🗸 🗸 |               | <b>X V</b> | •                        | C K K       |  |
|    | Status zpraco | Obsah Obs | ah Číslo úkolu | Od uživatele  | Pro uživatele | Skupina    | Název úkolu              | Typ šablony |  |
|    |               |           | 9217           | tvs_ext       | tvsl          |            | EP2 - Podepsaný dokument | В           |  |
|    |               |           | 9034           | tvsl          | tvsl          |            | EP2 - Seznam ZTV         |             |  |
|    |               |           | 8876           | tvs_ext       | tvsl          |            | EP2 - Podepsaný dokument | CC          |  |
|    |               |           | 7714           | tvsl          | tvsl          |            | EP2 - Seznam ZTV         |             |  |
|    |               |           | 7713           | tvsl          | tvsl          |            | EP2 - Seznam ZTV         |             |  |
|    |               |           | 7693           | tvsl          | tvsl          |            | EP2 - Seznam ZTV         |             |  |
|    |               |           | 7658           | tvsl          | tvsl          |            | SML - Podepsané VZP+PZS  | SML         |  |
|    |               |           | 7657           | tvsl          | tvsl          |            | SML - Podepsané VZP+PZS  | SML         |  |
|    |               |           | 7656           | tvsl          | tvsl          |            | SML - Podepsané VZP+PZS  | SML         |  |
|    |               |           | 7260           | tvs_ext       | tvsl          |            | SML - Podepsané VZP+PZS  | SML         |  |
|    |               |           | 7172           | tvsl          | tvsl          |            | SML - Podepsané VZP+PZS  | SML         |  |

Do části Archivované úkoly se ukládají ukončené úkoly, které byly zpracovány bez chyb. V tomto formuláři lze vybrat úkol a vybraný úkol stáhnout (tlačítko ).

Další ikony v části Archivované úkoly:

- Tlačítko funkce Převzít úkol. Kliknutím na tuto ikonu se otevře okno, viz obrázek. Tuto funkci může použít pouze interní uživatel. Tlačítko *Převzít úkol* slouží ke změně vlastníka úkolu na login přihlášeného uživatele.

- kliknutím na tuto ikonu se otevře funkce - Stáhnout úkol ve formátu \*.zip

- Statistika - Stiskem tohoto tlačítka se spustí výpočet statistiky a následně se zobrazí formulář, ve kterém je uvedena statistika úkolů z vybraného bazénku, data jsou seřazena dle IČZ. Uživatel má možnost vypočítat statistiku ze zobrazených úkolů bazénku. Do statistiky se zahrnou úkoly, které odpovídají aktuálnímu nastavení filtrů. Data není možné zkopírovat do schránky, existuje však možnost přes příslušné tlačítko exportovat data ve formátu TXT, nebo CSV souboru.

#### 1.4.4.4 Odložené úkoly

 $\mathbf{1}$ 

| 🖸 🚍 AŽ 🛄 🔸 Odložené úkoly 🗸 🖒 🖒 🖓 🐙 🏨 |     |        |                |   |   |  |
|---------------------------------------|-----|--------|----------------|---|---|--|
|                                       | ۹ = | AŻ 🛄 👱 | Odložené úkoly | ~ | > |  |

Aplikace se rozšířila o možnost odkladu dat. Nastavovat odklad může pouze uživatel s rolí Administrátora. Úkoly, které nebudou zrušeny, budou, bez ohledu na jejich stav, přesouvány do archivních tabulek. Administrátor tak má možnost zobrazit všechny odložené úkoly. Uživatel si může zobrazit úkoly podle přidělených oprávnění. Jak Administrátor, tak další uživatel si může zobrazit i detail úkolu.

Další ikony v části Odložené úkoly:

- Tlačítko funkce Převzít úkol. Kliknutím na tuto ikonu se otevře okno, viz obrázek. Tuto funkci může použít pouze interní uživatel. Tlačítko *Převzít úkol* slouží ke změně vlastníka úkolu na login přihlášeného uživatele.

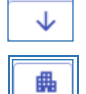

- kliknutím na tuto ikonu se otevře funkce - Stáhnout úkol ve formátu \*.zip

- Statistika - Stiskem tohoto tlačítka se spustí výpočet statistiky a následně se zobrazí

formulář, ve kterém je uvedena statistika úkolů z vybraného bazénku, data jsou seřazena dle IČZ. Uživatel má možnost vypočítat statistiku ze zobrazených úkolů bazénku. Do statistiky se zahrnou

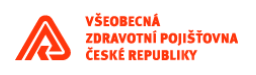

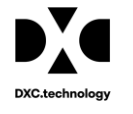

úkoly, které odpovídají aktuálnímu nastavení filtrů. Data není možné zkopírovat do schránky, existuje však možnost přes příslušné tlačítko exportovat data ve formátu TXT, nebo CSV souboru.

### 1.4.4.5 Zrušené úkoly

| Př | éhled úkolů   |       |       |             |       |              |       |               |         |                       |    |             |
|----|---------------|-------|-------|-------------|-------|--------------|-------|---------------|---------|-----------------------|----|-------------|
| C  | Q =           | ĄŻ    |       | Zrušené ú   | koly  | ~            |       |               |         |                       | G  | K K         |
|    | Status zpraco | Obsah | Obsah | Číslo úkolu |       | Od uživatele |       | Pro uživatele | Skupina | Název úkolu           |    | Typ šablony |
|    |               |       |       | 8963        | orsia |              | orsia |               |         | EP2 - Vyplnit přílohu | CC |             |
|    |               |       |       | 8915        | tvsl  |              | tvsl  |               |         | EP2 - Vyplnit přílohu | в  |             |
|    |               |       |       | 8894        | tvsl  |              | tvsl  |               |         | EP2 - Vyplnit přílohu | в  |             |
|    |               |       |       | 8856        | tvsl  |              | tvsl  |               |         | EP2 - Vyplnit přílohu | сс |             |

V této části Přehledů se zobrazují všechny úkoly, které byly z jakéhokoliv důvodu zrušeny.

Další ikony v části Zrušené úkoly:

Tlačítko funkce Převzít úkol. Kliknutím na tuto ikonu se otevře okno, viz obrázek. Tuto funkci může použít pouze interní uživatel. Tlačítko *Převzít úkol* slouží ke změně vlastníka úkolu na login přihlášeného uživatele.

 $\downarrow$ 

- kliknutím na tuto ikonu se otevře funkce - Stáhnout úkol ve formátu \*.zip

- Statistika - Stiskem tohoto tlačítka se spustí výpočet statistiky a následně se zobrazí formulář, ve kterém je uvedena statistika úkolů z vybraného bazénku, data jsou seřazena dle IČZ. Uživatel má možnost vypočítat statistiku ze zobrazených úkolů bazénku. Do statistiky se zahrnou úkoly, které odpovídají aktuálnímu nastavení filtrů. Data není možné zkopírovat do schránky, existuje však možnost přes příslušné tlačítko exportovat data ve formátu TXT, nebo CSV souboru.

#### 1.4.4.6 Úkoly dle přístupových práv

V tomto formuláři se zobrazují všechny úkoly pro ta IČZ, ke kterým má uživatel oprávnění.

| Př | ehled úkolů                |       |       |             |                        |            |               |         |                            |             |
|----|----------------------------|-------|-------|-------------|------------------------|------------|---------------|---------|----------------------------|-------------|
|    | Q = ,                      | ĄŻ    |       | Úkoly dle   | přístupových práv \vee |            | <b>&gt;</b> ¤ | ↓ ■     |                            | C K K       |
|    | Status zpraco <sup>,</sup> | Obsah | Obsah | Číslo úkolu | Od uživatele           | Pro uživat | ele           | Skupina | Název úkolu                | Typ šablony |
|    |                            |       |       | 9323        | tvsl                   | tvsl       |               |         | EP2 - Vyplnit přílohu      | в           |
|    |                            |       |       | 9322        | tvsl                   | tvsl       |               |         | EP2 - Vyplnit přílohu      | сс          |
|    |                            |       |       | 9321        | tvsl                   | tvsl       |               |         | EP2 - Příloha ke schválení | CC          |
|    |                            |       |       | 9320        | tvsl                   | tvsl       |               |         | EP2 - Vyplnit přílohu      | CC          |
|    |                            |       |       | 9319        | tvsl                   | tvsl       |               |         | EP2 - Vyplnit přílohu      | cc          |
|    |                            |       |       | 9318        | tvsl                   | tvsl       |               |         | EP2 - Vyplnit přílohu      | сс          |

Funkci *Změnit typ úkolu* ( ikona Změnit typ úkolu) může používat pouze Administrátor. Tlačítko *Změnit typ* je aktivní pouze pro Administrátora VZP!!

Další ikony v části Úkoly dle přístupových práv:

- Tlačítko funkce Převzít úkol. Kliknutím na tuto ikonu se otevře okno, viz obrázek. Tuto funkci může použít pouze interní uživatel. Tlačítko *Převzít úkol* slouží ke změně vlastníka úkolu na login přihlášeného uživatele.

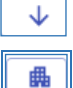

- kliknutím na tuto ikonu se otevře funkce – Stáhnout úkol ve formátu \*.zip

- Statistika - Stiskem tohoto tlačítka se spustí výpočet statistiky a následně se zobrazí formulář, ve kterém je uvedena statistika úkolů z vybraného bazénku, data jsou seřazena dle IČZ.

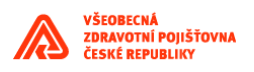

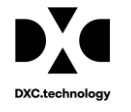

Uživatel má možnost vypočítat statistiku ze zobrazených úkolů bazénku. Do statistiky se zahrnou úkoly, které odpovídají aktuálnímu nastavení filtrů. Data není možné zkopírovat do schránky, existuje však možnost přes příslušné tlačítko exportovat data ve formátu TXT, nebo CSV souboru.

# 1.5 Procesy

Tato kapitola obsahuje podrobný popis jednotlivých procesů dostupných v aplikaci EP2W.

# 1.5.1 Žádost o přílohu

| Zahájení pr | Zahájení procesu žádosti                 |                                                                                       |       |  |  |  |  |
|-------------|------------------------------------------|---------------------------------------------------------------------------------------|-------|--|--|--|--|
|             |                                          | Zahájit žádost 🚭                                                                      | -     |  |  |  |  |
| Id          | Žádost                                   | Popis                                                                                 | Modul |  |  |  |  |
| 1           | EP2 - Žádost o přílohu                   | Žádost o vygenerování předvyplněné prázdné přílohy EP2.                               | EP2   |  |  |  |  |
| 5           | EP2 - Načíst přílohu                     | Načíst přílohu EP2 pro zpracování v RPP.                                              | EP2   |  |  |  |  |
| 24          | EP2 - Žádost o ZTV                       | Žádost o seznam zdravotnické techniky ZTV.                                            | EP2   |  |  |  |  |
| 100         | ICZP Vytvoř hlášení                      | Požadavek přihlášeného uživatele na data - naplnění formuláře VZP-90, VZP-91, VZP-92. | ICZP  |  |  |  |  |
| 101         | ICZP Přijmi hlášení                      | Požadavek na zpracování hlášení PDF/XML.                                              | ICZP  |  |  |  |  |
| 200         | ZPL Žádost o formulář na hlášení nepříto | Žádost o formulář na hlášení nepřítomnosti případně o zástup jiným lékařem            | ZPL   |  |  |  |  |
| 201         | ZPL Žádost o formulář na zrušení nepříto | Žádost o formulář na zrušení nepřítomnosti případně zástupu jiným lékařem             | ZPL   |  |  |  |  |

Proces **Žádost o přílohu** umožňuje vytvořit žádost o vygenerování elektronické přílohy pro zvolená oddělení/pracoviště zdravotních zařízení. Položky do žádosti o generování příloh je možné přidávat dvěma základními způsoby:

- *Přidat ze seznamu* aplikace nabídne seznam existujících příloh z výkonné oblasti aplikace RPP. Proces na základě zvolených parametrů naplní formuláře příloh daty z RPP a vygenerované přílohy uloží na záložku *Úkoly* k dalšímu zpracování.
- Přidat novou aplikace nabídne možnost vygenerovat nový prázdný formulář přílohy. Hlavička vygenerovaného formuláře nové přílohy bude vyplněna dle zadaných parametrů a tento nový formulář uložen na záložce Úkoly k dalšímu zpracování.

| Zahájení procesu žádosti - Uži          | ivatelská akce       |                                                       |                                                                                                    | ×                                      |
|-----------------------------------------|----------------------|-------------------------------------------------------|----------------------------------------------------------------------------------------------------|----------------------------------------|
| IČZ<br>Oddělení<br>Vyhédat Přídat novou | Obor Odb Odb Tpr Pop | Platnost k*  Vicinnost  Datum od  Datum do  Vicinnost | X     PDF       Fpr*     F-formulář       Tex*     i-jen informati       Vyberte     i-jen informati       S-jen smluvní imf     P-prázdné jen | vní část<br>vní část<br>ást<br>navícka |
| L tćz                                   | Oddölení IČP         | Smlouva                                               | Obor                                                                                                    | Odb<br>OK Zavřít                       |

Hlavní okno procesu Žádost o přílohu:

Položky formuláře:

| Položka Popis |  | Položka | Popis |
|---------------|--|---------|-------|
|---------------|--|---------|-------|

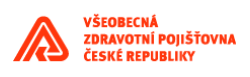

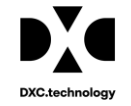

| IČZ                                                        | identifikační číslo zdravotnického zařízení           |  |  |  |
|------------------------------------------------------------|-------------------------------------------------------|--|--|--|
| Oddělení                                                   | tělení         číslo oddělení zdravotnického zařízení |  |  |  |
| IČP identifikační číslo pracoviště zdravotnického zařízení |                                                       |  |  |  |
| Obor kód oboru zdravotnického zařízení                     |                                                       |  |  |  |
| Odb kód odbornosti                                         |                                                       |  |  |  |
| Tpr                                                        | typ přílohy<br>A,B,C,CA,CB,CC,J,S,SP,U,Z              |  |  |  |
| Pop         Text krátkého popisu přílohy                   |                                                       |  |  |  |
|                                                            |                                                       |  |  |  |
| Platnost k                                                 | datum platnosti přílohy                               |  |  |  |
| Účinnost datum účinnosti přílohy                           |                                                       |  |  |  |
| Datum od   datum platnosti od                              |                                                       |  |  |  |
| Datum do   datum platnosti do                              |                                                       |  |  |  |
| Fdo         formát dokumentu (PDF, XML)                    |                                                       |  |  |  |
| Fpr                                                        | formát přílohy (Sestava, formulář)                    |  |  |  |
| Tex                                                        | typ exportu                                           |  |  |  |
|                                                            | I-jen informativní část                               |  |  |  |
|                                                            | S-jen smluvní část                                    |  |  |  |
|                                                            | K-smluvní i informativní                              |  |  |  |
|                                                            | P-prázdné ien hlavička                                |  |  |  |
|                                                            |                                                       |  |  |  |

#### Tlačítka formuláře:

| Položka      | Popis                                                                                                    |
|--------------|----------------------------------------------------------------------------------------------------|
| Vyhledat     | otevře okno <b>Výběr z existujících příloh</b> pro vyhledávání existujících příloh z RPP                                                                                                    |
| Přidat novou | otevře okno <b>Nová příloha</b> pro vygenerování nových (prázdných) příloh<br>s předvyplněnou hlavičkou dle zadaných parametrů                                                                   |
| ОК           | Stiskem tohoto tlačítka bude zahájen proces žádosti o vygenerování<br>elektronických příloh pro vybrané (označené) položky ze seznamu.<br>Vygenerované přílohy budou zobrazeny na záložce Úkoly. |
| Zavřít       | proces bude ukončen bez odeslání žádosti o vygenerování                                                                                                    |

### 1.5.1.1 Žádost o přílohu - volba Přidat ze seznamu

Kliknutím na tlačítko *Vyhledat* se zobrazí seznam existujících příloh:

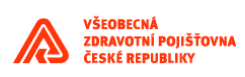

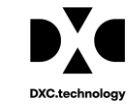

| Zahájení procesu ž          | ádosti - Uživ  | atelská akce              |                                                                   |              |                                                                                        |                | ×         |
|-----------------------------|----------------|---------------------------|-------------------------------------------------------------------|--------------|----------------------------------------------------------------------------------------|----------------|-----------|
| IČZ<br>Oddělení<br>L<br>IČP | ✓ Q ×<br>✓ Q × | Obor<br>Odb<br>Tpr<br>Pop | Platnost k*<br>30 11 2020<br>Účinnost<br><br>Datum od<br>Datum do | ×            | Fdo <b>*</b><br>PDF<br>Fpr <b>*</b><br>S-sestava<br>Tex <b>*</b><br>S-jen smluvní část | ين<br>مر<br>مر |           |
| Vyhledat Přidat novou       |                | Dddělení                  | IČP                                                               | <br>Smlouva  | ОЬ                                                                                     | or             | Odb       |
| 53001000                    | 2              | 53001781                  |                                                                   | 53001/2 [53] |                                                                                        |                | В         |
| 53001000                    | 2              | 53001782                  |                                                                   | 53001/2 [53] |                                                                                        |                | В         |
| 53001000                    | 2              | 53001802                  |                                                                   | 53001/2 [53] |                                                                                        |                | В         |
| 53001000                    | 2              |                           |                                                                   | 53001/2 [53] |                                                                                        |                | С         |
| 53001000                    | 14             | 53001625                  |                                                                   | 53001/2 [53] |                                                                                        |                | C         |
| 53001000                    | 2              | 53001641                  |                                                                   | 53001/2 [53] |                                                                                        |                | C         |
| 53001000                    | 2              | 53001602                  |                                                                   | 53001/2 [53] |                                                                                        |                | C(        |
| 53001000                    | 2              | 53001652                  |                                                                   | 53001/2 [53] |                                                                                        |                | C         |
| 53001000                    | 2              | 53001041                  |                                                                   | 53001/2 [53] |                                                                                        |                | C(        |
| 53001000                    | 2              | 53001702                  |                                                                   | 53001/2 [53] |                                                                                        |                | В         |
| 53001000                    | 2              | 53001786                  |                                                                   | 53001/2 [53] |                                                                                        |                | В         |
| 53001000                    | 2              | 53001777                  |                                                                   | 53001/2 [53] |                                                                                        |                | В         |
|                             |                |                           |                                                                   |              |                                                                                        |                | OK Zavřít |

V okně *Zahájení procesu žádosti* uživatel zadá parametry pro vyhledání příloh z RPP. Povinné parametry pro hledání jsou označeny hvězdičkou (\*), záleží na typu přílohy, viz kapitola 1.4.3.4

Po stisknutí tlačítka *Vyhledat* jsou zobrazeny existující přílohy vyhovující zadaným výběrovým kritériím.

Z vyhledaných příloh pak uživatel označí ty, které chce přenést do hlavního okna procesu. Vybrané přílohy se po stisknutí tlačítka *OK* přenesou do hlavního okna procesu *Žádost o formulář*.

| Informace                                                         | Х  |
|-------------------------------------------------------------------|----|
| Žádost o přílohu byla přijata a byly<br>založeny příslušné úkoly. |    |
|                                                                   | OK |

Výběr příloh a zařízení je omezen přístupovými právy uživatele.

Výběr příloh je možné několikrát opakovat. Vybrané přílohy se přidávají do seznamu na hlavním okně procesu. Je také možné kombinovat použití tlačítek *Vyhledat*, *Přidat novou*.

#### 1.5.1.2 Žádost o přílohu - volba Přidat novou

Kliknutím na tlačítko *Přidat novou* se otevře okno *Nová příloha*:

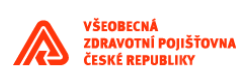

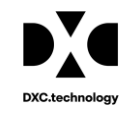

| EpVPbrspri - Nový záznam |    | ×      |
|--------------------------|----|--------|
| Formát dokumentu*        |    |        |
| PDF                      |    | *      |
| Typ přílohu∗             |    |        |
| A                        |    | *      |
| Účinnost                 |    |        |
|                          |    | ×      |
| Datum od                 |    |        |
|                          |    | X      |
| Datum do                 |    |        |
|                          |    | X      |
| IČZ*                     |    |        |
|                          | Q  | ×      |
| Oddělení                 |    |        |
| ×                        | O_ | ×      |
| IČP*                     |    |        |
|                          | Q  | ×      |
| Smlouva*                 |    |        |
|                          | O_ | ×      |
| Рор                      |    |        |
|                          |    | ~      |
|                          |    |        |
| OK a další 🛛 O           | к  | Zavřít |

V okně *Nová příloha* uživatel zadá parametry, na základě kterých se vytvoří žádost o nové (prázdné) přílohy s předvyplněnou hlavičkou dle zadaných parametrů. Povinné parametry pro hledání jsou označeny hvězdičkou (\*), záleží na typu přílohy, viz kapitola 1.4.3.4. Parametry pro generování nových příloh se přidají do seznamu na hlavním okně procesu jako nová položka.

| Položka          | Popis                                                                               |
|------------------|-------------------------------------------------------------------------------------|
| Formát dokumentu | formát PDF nebo XML                                                                 |
| Typ přílohy      | písmenný kód typu přílohy, uživatel vybere z číselníku                              |
| Účinnost         | datum účinnosti přílohy                                                             |
| Datum od         | datum platnosti od                                                                  |
| Datum do         | datum platnosti do                                                                  |
| IČZ              | identifikační číslo zdravotnického zařízení, uživatel vybere z číselníku            |
| Oddělení         | kód oddělení zdravotnického zařízení, uživatel vybere z číselníku                   |
| IČP              | identifikační číslo pracoviště zdravotnického zařízení, uživatel vybere z číselníku |
| Smlouva          | Číslo smlouvy – informaci vybere uživatel z číselníku smluv                         |
| Рор              | Text krátkého popisu přílohy                                                        |

Položky okna *Nová příloha*:

#### Tlačítka okna Nová příloha:

| Položka    | Popis                                                                    |
|------------|--------------------------------------------------------------------------|
| ОК         | potvrzení zadaných parametrů                                             |
| OK a další | potvrzení zadaných parametrů a možnost pokračovat v dalším novém záznamu |
| Zavřít     | zavření okna bez potvrzení zadaných parametrů                            |

Po přidání všech příloh, o jejichž generování chce uživatel požádat, je možné spustit samotný proces. V hlavním okně procesu označte všechny přílohy, které chcete vygenerovat. Žádost o generování příloh je odeslána stisknutím tlačítka OK.

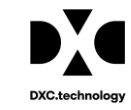

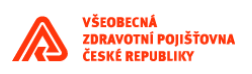

| Informace                                                         | ×  |
|-------------------------------------------------------------------|----|
| Žádost o přílohu byla přijata a byly<br>založeny příslušné úkoly. |    |
|                                                                   | ОК |

Požadované přílohy jsou po vygenerování zobrazeny ve formě úkolů na záložce *Úkoly*. Úkoly jsou pak dále zpracovávány, viz kapitola 1.5.5.

### 1.5.2 Načíst přílohu

Proces *Načíst přílohu* umožňuje načíst elektronické přílohy uložené v souboru \*.zip a uložit je ve formě úkolů do záložky *Úkoly* k dalšímu zpracování, viz kapitola 1.5.5

Zahájit žádost 🗛

| Jeni pi                                                                                                    | ocesu žádosti                                                                                                    |                                                                                                    |      |
|----------------------------------------------------------------------------------------------------|----------------------------------------------------------------------------------------------------|----------------------------------------------------------------------------------------------------|------|
|                                                                                                    |                                                                                                    | Zahájít žádost 📀                                                                                                    |      |
| Id                                                                                                    | Žádost                                                                                                    | Popis                                                                                                    |      |
| 1                                                                                                    | EP2 - Žádost o přílohu                                                                                                    | Žádost o vygenerování předvyplněnélprázdné přílohy EP2.                                                                                                    | EP2  |
| 5                                                                                                    | EP2 - Načíst přílohu                                                                                                    | Načíst přílohu EP2 pro zpracování v RPP.                                                                                                    | EP2  |
| 24                                                                                                    | EP2 - Žádost o ZTV                                                                                                    | Žádost o seznam zdravotnické techniky ZTV.                                                                                                    | EP2  |
| 100                                                                                                    | ICZP Vytvoř hlášení                                                                                                    | Požadavek přihlášeného uživatele na data - naplnění formuláře VZP-90, VZP-91, VZP-92.                                                                                                    | ICZP |
| 101                                                                                                    | ICZP Přijmi hlášení                                                                                                    | Požadavek na zpracování hlášení PDF/XML.                                                                                                    | ICZP |
| 200                                                                                                    | ZPL Žádost o formulář na hlášení nepříto                                                                                                    | Žádost o formulář na hlášení nepřítomnosti případně o zástup jiným lékařem                                                                                                    | ZPL  |
| 201                                                                                                    | ZPL Žádost o formulář na zrušení nepříto                                                                                                    | Žádost o formulář na zrušení nepřítomnosti případně zástupu jiným lékařem                                                                                                    | ZPL  |
|                                                                                                    |                                                                                                    | OK Zəvîit                                                                                                    |      |
| rît                                                                                                    |                                                                                                    | ×                                                                                                    |      |
| vřít 🔹 🛧 🚺                                                                                                    | ≪ EP2 > 2_Nova_EP2_2020 > EP2 - žádosti v                                                                                                    | O     Prohledat: EP2 - žádosti                                                                                                    |      |
| vřít<br>> ✓ ↑ [<br>ádat ▼                                                                                                    | « EP2 > 2_Nova_EP2_2020 > EP2 - žádosti                                                                                                    | V     Prohledat: EP2 - žádosti       Bit v III     V                                                                                                    |      |
| rřít<br>· · · ↑ [<br>idat <del>-</del><br>Obrázky<br>Plocha                                                                                                    | « EP2 > 2.Nova_EP2_2020 > EP2 - žádosti        Nová složka       Název       Data                                                                                                    | Image: Second second second                |      |
| rřít<br>idat ▼<br>Obrázky<br>Plocha<br>Stažené sou                                                                                                    | KP2 > 2.Nova_EP2_2020 > EP2 - žádosti        Nová složka       Název       BP2 - žádosti                                                                                                    | Prohledat: EP2 - žádosti  Ium změny  Typ  122020 16:12  Komprimovaná sl  102001 1348  Komprimovaná sl                                                                                                    |      |
| řít<br>dat →<br>Obrázky<br>Plocha<br>Stažené sou<br>Videa                                                                                                    | •         EP2 → 2_Nova_EP2_2020 → EP2 - žádosti         •           Nová složka         •         •           •         Název         Dat           •         P2 - žádosti         01:           •         •         •           •         •         •           •         •         •           •         •         •           •         •         •           •         •         •           •         •         •           •         •         •           •         •         •           •         •         •           •         •         •           •         •         •           •         •         •           •         •         •           •         •         •           •         •         •           •         •         •           •         •         •           •         •         •           •         •         •           •         •         •           •         •         •                                                                                                    | Image: Specific Specific Specif                |      |
| vřít<br>→ · · ↑ [<br>fádat •<br>Obrázky<br>Plocha<br>Stažené sou<br>Videa<br>Místní disk (                                                                                                | •         EP2 > 2_Nova_EP2_2020 > EP2 - žádosti         •           Nová složka         •         •           •         Název         Dat           •         •         •           •         •         •           •         •         •           •         •         •           •         •         •           •         •         •           •         •         •           •         •         •           •         •         •           •         •         •           •         •         •           •         •         •           •         •         •           •         •         •           •         •         •           •         •         •           •         •         •           •         •         •           •         •         •           •         •         •           •         •         •           •         •         •           •         •         •                                                                                                    | The prohedat: EP2 - žádosti           Image: State of the state of the st                                                |      |
| vřít<br>ádat<br>Obrázky<br>Plocha<br>Stažené sou<br>Vídea<br>Místní disk (<br>data (D:)                                                                                                   | « EP2 > 2_Nova_EP2_2020 > EP2 - žádosti        Nová složka        Nová složka        Bory     Dat       Bory        Britovi složka     01:       Bujloadžilovi složka     01:       Bujloadžilovi složka     02:       BujloadžimPríloh     02:       BujloadžadostZTV     02:                                                                                                    | Prohledat EP2 - žádosti       Um změny       Typ       12.2020 16:12     Komprimovaná sl       11.2020 8:06     Komprimovaná sl       11.2020 7:56     Komprimovaná sl                                                                                                    |      |
| vřít<br>à  →  ↑  ↓<br>adat  →<br>Obrázky<br>Plocha<br>Stažené sou<br>Videa<br>Místní disk (<br>data (D:)<br>orsia (\\lisa.                                                                | « EP2 > 2_Nova_EP2_2020 > EP2 - žádosti     ~       Nová složka                                                                                                    | Image: State of the state of the state o                |      |
| svít                                                                                                    | « EP2 » 2_Nova_EP2_2020 » EP2 - žádosti         ~           Nová složka            • Název         Dat           • BEP2 - žádosti         01.1           • UploadPrilohy         26.1           • uploadPrilohy         26.1           • uploadSmiPřiloh         02.1           • uploadZadostZTV         02.1                                                                                                    | V     Prohledat EP2 - žádosti       Um zmény     Typ       12.2020 16:12     Komprimovaná sl       10.2020 13:48     Komprimovaná sl       11.2020 7:56     Komprimovaná sl                                                                                                    |      |
| vřít<br>vřídat v [<br>Obrázky<br>Plocha<br>Stažené sou<br>Vídea<br>Místní dísk (<br>data (D:)<br>orsia (\\isa.<br>install (\\isa<br>appl (\\vm1                                           | ≪     EP2 → 2_Nova_EP2_2020 → EP2 - žádosti ~       Nová složka       Nová složka       Dat       iii EP2 - žádosti 01:       iii EP2 - žádosti 01:       iii ep2 - žádosti 01:       iii ep2 - žádosti 01: <td>Image: Specific Specific Specif</td> <td></td> | Image: Specific Specific Specif                |      |
| vřít<br>ádat –<br>Obrázky<br>Plocha<br>Stažené sou<br>Vídea<br>Místní disk (<br>data (D:)<br>orsia (\\iisa<br>install (\\iisa<br>appl (\\vm1<br>zkroulikova                               | •     EP2 > 2.Nova_EP2_2020 > EP2 - žádosti       Nová složka       Nová složka       Dat       Image: Strategy and Smith Piloh       (C);       •       •       •       •       •       •       •       •       •       •       •       •       •       •       •       •       •       •       •       •       •       •       •       •       •       •       •       •       •       •       •       •       •       •       •       •       •       •       •       •       •       •       •       •       •       •       •       •       •       •       •       •       •       •       •       •       •       •       • </td <td>Prohledat EP2 - žádosti         Image: State State</td> <td></td>                                                                                                    | Prohledat EP2 - žádosti         Image: State State                                                         |      |
| evřít                                                                                                    | •     EP2 > 2_Nova_EP2_2020 > EP2 - žádosti     •       Nová složka     Dat       bory     •       •     •       •     •       •     •       •     •       •     •       •     •       •     •       •     •       •     •       •     •       •     •       •     •       •     •       •     •       •     •       •     •       •     •       •     •       •     •       •     •       •     •       •     •       •     •       •     •       •     •       •     •       •     •       •     •       •     •       •     •       •     •       •     •       •     •       •     •       •     •       •     •       •     •       •     •       •     •       •     •       •     • <td>Image: Second Second</td> <td></td>                                                                                                    | Image: Second Second                              |      |
| evřit                                                                                                    |                                                                                                    | Prohledat EP2 - žádosti         um změny       Pp         12.2020 16:12       Komprimovaná sl         11.2020 8.06       Komprimovaná sl         11.2020 7.55       Komprimovaná sl                                                                                                    |      |
| vřit<br>dat • • • • • • • • • • • • • • • • • • •                                                                                                    |                                                                                                    | Prohledat EP2 - žádorti       Image: State of the state of the st                 |      |
| řit<br>dat ▼<br>Dbrázky<br>Plocha<br>Stažené sou<br>Vídea<br>Wístní dískí<br>data (D:)<br>prsia (\\lisa<br>nstall (\\lisa<br>uppl (\\vm13)<br>kroulikova<br>so (\\vm13)<br>ursia (\\lisa. | ≪ EP2 → 2_Nova_EP2_2020 → EP2 - žádosti       ✓         Nová složka       Dat         Mizev       Dat         © EP2 - žádosti       01:         © Uploadňiho       02:         © uploadňiho       02:         © uploadňiho       02:         © uploadňiho       02:         Norsi          Jászev soubonu:                                                                                                    | V Prohledat EP2 - žádorti  Um změny Vp Prohledat EP2 - žádorti  Um změny Vp Prohledat EP2 - žádort  Um změny Vp Prohledat EP2 - žádort  Um změny Vp Prohledat EP2 - žádort  Um změny  Um změny  Um změny  Um změny  Um změny |      |

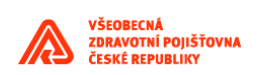

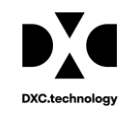

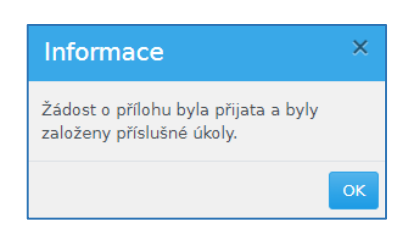

# 1.5.3 Žádost o ZTV

Proces **Žádost o ZTV** umožňuje vytvořit žádost o seznam zdravotnické techniky pro zvolená oddělení/pracoviště zdravotních zařízení.

| Zahájení p       | rocesu žádosti                           |                                                                                       |       |  |  |  |  |  |
|------------------|------------------------------------------|---------------------------------------------------------------------------------------|-------|--|--|--|--|--|
| Zahájit žádost 🚱 |                                          |                                                                                       |       |  |  |  |  |  |
| Id               | Žádost                                   | Popis                                                                                 | Modul |  |  |  |  |  |
| 1                | EP2 - Žádost o přílohu                   | Žádost o vygenerování předvyplněné prázdné přílohy EP2.                               | EP2   |  |  |  |  |  |
| 5                | EP2 - Načíst přílohu                     | Načíst přílohu EP2 pro zpracování v RPP.                                              | EP2   |  |  |  |  |  |
| 24               | EP2 - Žádost o ZTV                       | Žádost o seznam zdravotnické techniky ZTV.                                            | EP2   |  |  |  |  |  |
| 100              | ICZP Vytvoř hlášení                      | Požadavek přihlášeného uživatele na data - naplnění formuláře VZP-90, VZP-91, VZP-92. | ICZP  |  |  |  |  |  |
| 101              | ICZP Přijmi hlášení                      | Požadavek na zpracování hlášení PDF/XML.                                              | ICZP  |  |  |  |  |  |
| 200              | ZPL Žádost o formulář na hlášení nepříto | Žádost o formulář na hlášení nepřítomnosti případně o zástup jiným lékařem            | ZPL   |  |  |  |  |  |
| 201              | ZPL Žádost o formulář na zrušení nepříto | Žádost o formulář na zrušení nepřítomnosti případně zástupu jiným lékařem             | ZPL   |  |  |  |  |  |
|                  | · ·                                      |                                                                                       |       |  |  |  |  |  |

Kliknutím na ikonu zahájiť žádosť 🕩 s vybraným procesem **Žádost o ZTV** se zobrazí úvodní okno nového procesu **Žádost o ZTV**. Toto okno umožňuje uživateli vygenerovat žádost o seznam zdravotnické techniky dle zvolených parametrů, které vybírá z číselníků. Parametry IČZ, IČP, Datum k a Soubor jsou povinné (\*), viz obrázek.

| Zahájení procesu žádosti - Uživatelská al                   | ce |   | ×      |  |
|-------------------------------------------------------------|----|---|--------|--|
|                                                             |    |   |        |  |
| 5300000                                                     | ~  | Q | ×      |  |
| IČP                                                         |    | Ø | ×      |  |
| Datum k*                                                    | •  | ~ | ^      |  |
| 30.11.2020                                                  |    |   | ×      |  |
| Soubor*           Zvolit soubor         uploadZadostZTV.zip |    |   |        |  |
|                                                             | O  | ĸ | Zavřít |  |

Součástí požadavku na získání souboru ZTV je požadovaný zazipovaný soubor \*.csv, který obsahuje data ve formátu:

| 70001520,665 |  |
|--------------|--|
| 70001520,666 |  |
| 70001520,667 |  |

Na prvním sloupci je **IČP**, na druhém sloupci je **výkon**. Hodnoty jsou odděleny čárkou. Soubor neobsahuje na prvním řádku názvy sloupců.

Vygenerované seznamy ZTV mají tuto strukturu:

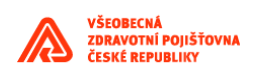

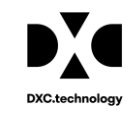

| IČZ      | IČP      | K_Datu    | Výkon | Platí_Od | Platí_Do   | Kód_ZTV | Kód_Odb | Nasml_ZTV |
|----------|----------|-----------|-------|----------|------------|---------|---------|-----------|
| 70001000 | 70001520 | 21.9.2011 | 665   | 1.7.2011 | 31.12.2011 | 1       |         |           |
| 70001000 | 70001520 | 21.9.2011 | 665   | 1.7.2011 | 31.12.2011 | 2       |         |           |
| 70001000 | 70001520 | 21.9.2011 | 665   | 1.7.2011 | 31.12.2011 | 3       |         |           |
| 70001000 | 70001520 | 21.9.2011 | 666   | 1.7.2011 | 31.12.2011 | 10      |         |           |
| 70001000 | 70001520 | 21.9.2011 | 665   | 1.7.2011 | 31.12.2011 | 11      |         |           |
| 70001000 | 70001520 | 21.9.2011 | 665   | 1.7.2011 | 31.12.2011 | 12      |         |           |
| 70001000 | 70001520 | 21.9.2011 | 665   | 1.7.2011 | 31.12.2011 | 13      |         |           |
| 70001000 | 70001520 | 21.9.2011 | 667   | 1.7.2011 | 31.12.2011 | 21      |         |           |
| 70001000 | 70001520 | 21.9.2011 | 667   | 1.7.2011 | 31.12.2011 | 22      |         |           |
|          |          |           |       |          |            |         |         |           |

Seznamy ZTV se zobrazí ve formě úkolů na záložce Úkoly, bazének Seznam výkonů

a po zavolání služby RPP se přesunou do bazénku Seznam ZTV.

| Úkoly Historie úkolu        | Přiložer | né soubory                 | Pozná | mka   |      |                  |                   |               |
|-----------------------------|----------|----------------------------|-------|-------|------|------------------|-------------------|---------------|
|                             |          |                            |       |       |      |                  |                   |               |
|                             |          |                            |       |       |      | Archivovat 💽 🏼 P | ředat +2: Popisek |               |
| 🕨 💄 tvs_externí             |          | Status zpraco <sup>,</sup> | Obsah | Obsah |      | Číslo úkolu      | Od uživatele      | Pro uživatele |
| 👻 💄 НК                      |          |                            |       |       | 8055 |                  | R53               | hk.cz         |
| 🔎 EP2 - Vyplnit přílohu (1) |          |                            |       |       |      |                  |                   |               |
| FP2 - Seznam ZTV (1)        |          |                            |       |       |      |                  |                   |               |

Vybrané seznamy zdravotnické techniky může uživatel předat dalšímu uživateli v rámci zdravotnického

zařízení. Stiskem tlačítka Předat \*\*\* se objeví seznam uživatelů typu Administrátor ZZ, Garant ZZ, Operátor ZZ. Přihlášený uživatel si z tohoto seznamu vybere jméno uživatele, kterému seznam ZTV chce předat, viz obrázek.

| Předat úkol uvnitř fi    | rmy - L  | Jživatelská ako              | e  | ×      |
|--------------------------|----------|------------------------------|----|--------|
| Role<br>Administrátor ZZ | ý        | Uživatel/Skupina<br>Uživatel |    | ×<br>Q |
| Uživatel/skupina         |          | ID                           |    |        |
| Kudla                    | pavel.ku | dla@onhb.cz                  |    |        |
| tvs_externí              | tvs_ext  |                              |    |        |
|                          |          |                              |    |        |
|                          |          |                              | ОК | Zavřít |

Seznam ZTV je možné také archivovat. Uživatel nejprve vybere úkol (seznam ZTV), který chce archivovat a pak stiskem tlačítka *Archivovat* úkol uloží do archivu.

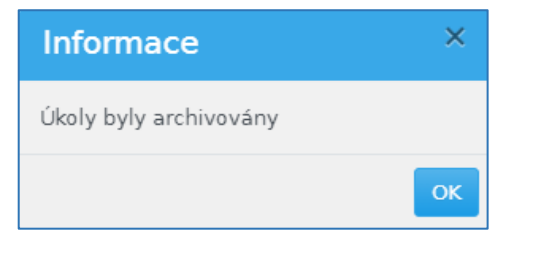

Případně může uživatel k úkolu doplnit popisek (tlačítko Popisek ).

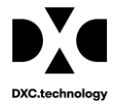

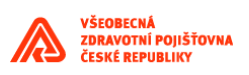

### 1.5.4 Podpisové workflow

Pro potřeby realizace procesu podepisování smluvních dokumentů existuje v EP2W nová skupina stavů s prefixem "SML - ". Pro nové bazénky platí stejný systém zobrazování dalších informací o úkolech, jsou tedy zachovány záložky historie, kapitola 1.4.1.3, protokol o chybě, kapitola 1.4.1.2, přiložené soubory, kapitola 1.4.1.4, a poznámka, viz kapitola 1.4.1.1.

#### 1.5.4.1 SML – K podpisu PZS

Bazének je přístupný uživateli PZS s rolí EP\_ICZ\_ADMIN, EP\_ICZ\_GARANT.

| Úkoly Historie úkolu Př                        | ložer    | ié soubory Poznámka                   |               |                    |                                   |                                   |         |
|------------------------------------------------|----------|---------------------------------------|---------------|--------------------|-----------------------------------|-----------------------------------|---------|
| Aż III                                         | <u>+</u> |                                       |               |                    |                                   |                                   |         |
| • C K < 1•                                     |          |                                       |               | Popisek Stáhnout 🖺 | Podepsat hromadně 📋 Předat + 🎎 Vr | átit podepsané 💼 🗌 Vrátit nepodep | sané 💼  |
| 👻 💄 tvs_externí                                |          | Status zpraco <sup>,</sup> Obsah Obsa | h Číslo úkolu | Od uživa           | tele Pro uživatele                | Skupina                           |         |
| FP2 - Wolpit přílobu (7)                       |          | -                                     | 7646          | tvsl               | tvs_ext                           |                                   | SML - K |
| EP2 - vypint priora (7)                        |          |                                       | 7642          | tvsl               | tvs_ext                           |                                   | SML - K |
| ZPL Akceptované žadosti na<br>pepřítompost (1) |          | -                                     | 7637          | tvsl               | tvs_ext                           |                                   | SML - K |
| - hepittonitoat (1)                            |          | -                                     | 7636          | tvsl               | tvs_ext                           |                                   | SML - K |
| SML - K podpisu PZS (8)                        |          | -                                     | 7396          | tvsl               | tvs_ext                           |                                   | SML - K |
| 👻 💄 нк                                         |          | -                                     | 7373          | tvsl               | tvs ext                           |                                   | SML - K |
| EP2 - Vyplnit přílohu (1)                      |          | -                                     | 7158          | tvsl               | tvs_ext                           |                                   | SML - K |
|                                                |          | -                                     | 6993          | tvsl               | tvs ext                           |                                   | SML - K |

Uživatel na straně PZS může podepsat dokumenty hromadně elektronicky pomocí tlačítka Při hromadném podpisu se podepíše zástupce PZS do prvního nepodepsaného podpisového pole určeného pro PZS. V případě, že jsou všechna pole již podepsaná, podepisování skončí s chybou.

Uživatel také může dokument podepsat ručně. Nejprve stáhne a zobrazí dokument pdf pomocí ikonky

stáhnout ), podepíše pdf a uloží pomocí tlačítka Vrátit podepsané ). Dokument se přesune do bazénku *SML*-*Podepsané PZS*.

Uživatel může předat dokument další podepisující osobě v rámci PZS pomocí tlačítka

Nabídne se seznam oprávněných zástupců pro PZS k podpisu – tzn. role EP\_ICZ\_ADMIN, EP\_ICZ\_GARANT.

| Předat úkol uvnitř firmy - Uživatelská akce |          |                              |          |         |  |  |  |
|---------------------------------------------|----------|------------------------------|----------|---------|--|--|--|
| Role<br>Administrátor ZZ                    | y\$r     | Uživatel/Skupina<br>Uživatel |          | ¢<br>ପ୍ |  |  |  |
| Uživatel/skupina                            |          | ID                           |          |         |  |  |  |
| Kudla                                       | pavel.ku | dla@onhb.cz                  |          |         |  |  |  |
| tvs_externí                                 | tvs_ext  |                              |          |         |  |  |  |
|                                             |          |                              |          |         |  |  |  |
|                                             |          |                              | OK Zavří | t       |  |  |  |

Dokument podepsaný na straně PZS vrátí uživatel zpět do VZP referentovi do bazénku *SML – podepsané* PZS. Tento krok provede stiskem tlačítka vrátit podepsané **c**.

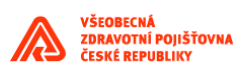

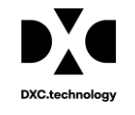

Uživatel PZS může také nepodepsaný dokument vrátit zpět referentovi VZP do bazénku SML -

*Nepodepsané PZS*. Tento krok provede uživatel pomocí tlačítka Vrátiť podepsané C. Při odmítnutí podepsat dokument vynutí aplikace na pracovníkovi PZS vyplnit důvod odmítnutí, který bude zapsán do poznámky, viz obrázek.

| Důvod vrácení - Uživatelská akce | ×        |
|----------------------------------|----------|
| Důvod vrácení                    | ✓ Q      |
| O                                | K Zavřít |

Pro stažení dokumentů může uživatel použít funkci, pomocí které stáhne dokumenty z vybraných úkolů.

| Soubory hudou zabaleny do jednoho zin souboru | Tuto akci provede uživatel stiskem tlačítka | Stáhnout 睯 |
|-----------------------------------------------|---------------------------------------------|------------|
| $\mathcal{O}$                                 |                                             |            |

### 1.5.5 Workflow – zpracování přílohy

| Úkoly Historie úkolu Přiložené soubory Poznámka                                                                                                    |   |               |          |      |             |              |               |         |                       |  |  |  |
|----------------------------------------------------------------------------------------------------|---|---------------|----------|------|-------------|--------------|---------------|---------|-----------------------|--|--|--|
|                                                                                                    |   |               |          |      |             |              |               |         |                       |  |  |  |
| Předat + M.       Zrušit (2)       Předat VZP + M.       Stáhnout (1)       Nahrát (1)       Validovat (2)       Popisek         • C       I       I< |   |               |          |      |             |              |               |         |                       |  |  |  |
| 👻 💄 tvs_externí                                                                                                    |   | Status zpraco | Obsah Ob | sah  | Číslo úkolu | Od uživatele | Pro uživatele | Skupina | Název úkolu           |  |  |  |
| EP2 - Vyplnit přílohu (7)                                                                                                    |   |               |          | 9356 | 5           | tvs_ext      | tvs_ext       |         | EP2 - Vyplnit přílohu |  |  |  |
|                                                                                                    |   |               |          | 9355 | 5           | tvs_ext      | tvs_ext       |         | EP2 - Vyplnit přílohu |  |  |  |
| ZPL Akceptovane zadosti na<br>pepřítomnost (1)                                                                                                    |   |               |          | 9354 | 1           | tvs_ext      | tvs_ext       |         | EP2 - Vyplnit přílohu |  |  |  |
|                                                                                                    | - |               | _        |      |             |              |               |         |                       |  |  |  |

Úkol je uložen do bazénku *EP2 - Vyplnit přílohu* uživatele ZZ (Administrátor ZZ, Garant ZZ, Operátor ZZ), který provede další zpracování.

Příklad č. 1:

- Uživatel stáhne dokument/dokumenty pdf přílohy na pevný disk svého počítače.
- Pro stažení dokumentu z vybraného úkolu použije tlačítko , kterým spustí funkci Download, viz 1.4.1.2, nebo pro stažení dokumentů z více úkolů použije tlačítko Stáhnout .
- Tyto dokumenty vyplní a nahraje zpět k příslušnému úkolu/úkolům. Pro nahrání dokumentu do vybraného úkolu použije tlačítko , kterým spustí funkci *Upload*, viz 1.4.1.3.
- Pro nahrání více dokumentů do vybraných úkolů použije uživatel tlačítko
   Nahrát
- Pak stiskem tlačítka Validovat 🖄 provede validaci dokumentu.
- V případě úspěšné validace může uživatel dokument, nebo dokumenty přesunout zpět do VZP.
   K tomu použije tlačítko

Příklad č. 2:

Uživatel nahraje novou verzi dokumentu, stejným způsobem jako v příkladu č. 1. a předá ho dalšímu uživateli nebo do bazénku v rámci ZZ. K tomu použije tlačítko

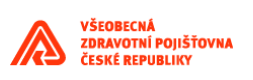

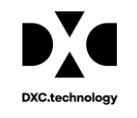

### 1.5.6 Tisk a podpis dokumentu

Dokumenty podepsané VZP a odeslané do zdravotnického zařízení budou uloženy v bazénku *EP2 - K Podpisu ZZ* externího uživatele zdravotnického zařízení (ZZ).

| Úkoly Historie úkolu Přiložené soubory Poznámka           |                                                                                                    |               |       |       |      |             |              |               |  |  |
|-----------------------------------------------------------|----------------------------------------------------------------------------------------------------|---------------|-------|-------|------|-------------|--------------|---------------|--|--|
|                                                           |                                                                                                    |               |       |       |      |             |              |               |  |  |
| Popisek Podepsat hromadně 😰 Předat 🔩 Vrátit nepodepsané 👔 |                                                                                                    |               |       |       |      |             |              |               |  |  |
| ▼ 💄 tvs_externí                                           |                                                                                                    | Status zpraco | Obsah | Obsah |      | Číslo úkolu | Od uživatele | Pro uživatele |  |  |
| EP2 - Vyplnit přílohu (7)                                 | <ul> <li>Image: A set of the set of the</li></ul> |               |       |       | 7793 |             | tvsl         | tvs_ext       |  |  |
| EP2 - K podpisu ZZ (1)                                    |                                                                                                    |               |       |       | 7553 |             | tvs_ext      | tvs_ext       |  |  |

Označený dokument/dokumenty PDF zástupce zdravotnického zařízení podepíše a přesune do bazénku *EP2* - *Podepsáno ZZ*.

Uživatel může buď vybrané dokumenty hromadně elektronicky podepsat, pro spuštění funkce uživatel zvolí tlačítko Podepsat hromadně (2), pak vybere certifikát, viz obrázek

| VZP podepisování 1.0                | ×  |
|-------------------------------------|----|
| Vyberte primární klíč pro podepsání | •  |
| ,                                   | 0K |

Dokumenty budou elektronicky podepsány a uloženy do bazénku EP2 - Podepsáno ZZ.

Uživatel může z bazénku *K podpisu ZZ* vybrat úkol, který předá k podpisu dalšímu uživateli v rámci

zdravotnického zařízení. Stiskem tlačítka se otevře číselník, ze kterého zástupce zdravotnického zařízení vybere uživatele, kterému budou dokumenty podepsané VZP předány k podpisu ZZ, viz obrázek. Takové dokumenty pak budou uloženy u příslušného uživatele, v jeho bazénku *EP2 - K podpisu ZZ*.

| Předat úkol uvnitř       | firmy - U | živatelská ak                | ce | ×      |
|--------------------------|-----------|------------------------------|----|--------|
| Role<br>Administrátor ZZ | ÷,        | Uživatel/Skupina<br>Uživatel |    | *      |
| Uživatel/skupina         |           | ID                           |    |        |
| Kudla                    | pavel.ku  | dla@onhb.cz                  |    |        |
| tvs_externí              | tvs_ext   |                              |    |        |
|                          |           |                              |    |        |
|                          |           |                              |    |        |
|                          |           |                              |    |        |
|                          |           |                              |    |        |
|                          |           |                              |    |        |
|                          |           |                              |    |        |
|                          |           |                              | ок | Zavřít |

| Úkoly Historie úkolu Přiložené soubory Poznámka           |                               |            |             |              |               |  |  |  |  |  |
|-----------------------------------------------------------|-------------------------------|------------|-------------|--------------|---------------|--|--|--|--|--|
|                                                           |                               |            |             |              |               |  |  |  |  |  |
| Popisek Podepsat hromadnè 😫 Předat 🔩 Vrátit nepodepsané 😭 |                               |            |             |              |               |  |  |  |  |  |
| 👻 💄 tvs_externí                                           | Status zpraco <sup>1</sup> Ol | bsah Obsah | Číslo úkolu | Od uživatele | Pro uživatele |  |  |  |  |  |
| 🖌 EP2 - Vyplnit přílohu (7)                               |                               | 7793       | t           | vs_ext       | tvs_ext       |  |  |  |  |  |
|                                                           |                               | 0 7495     | t           | vsl          | tvs_ext       |  |  |  |  |  |
| EP2 - K podpisu ZZ (2)                                    |                               |            |             |              |               |  |  |  |  |  |

Stiskem tlačítka <sup>Vrátit nepodepsané</sup> může zástupce zdravotnického zařízení vrátit vybraný dokument zpět referentovi VZP. Takový dokument bude uložen u referenta VZP v bazénku *EP2 - Nepodepsáno ZZ*, viz obrázek.

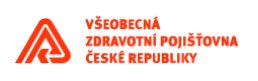

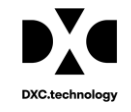

| Úkoly Historie úkolu Přiložené soubory Poznámka                      |   |               |       |       |      |            |              |               |  |  |
|----------------------------------------------------------------------|---|---------------|-------|-------|------|------------|--------------|---------------|--|--|
| Image: AZ     Image: AZ       Popisek     Pfedat ZZ +2       Zrušt ⊗ |   |               |       |       |      |            |              |               |  |  |
| EP2 - Uplatnéno v RPP (14)                                           | ^ | Status zpraco | Obsah | Obsah | Č    | íslo úkolu | Od uživatele | Pro uživatele |  |  |
| 产 EP2 - K podpisu VZP (7)                                            |   | -             |       |       | 7674 |            | tvs_ext      | tvsl          |  |  |
| EP2 - Podepsáno VZP (1)                                              |   |               |       | Û     | 7495 |            | tvs_ext      | tvsl          |  |  |
| EP2 - Nenodensáno 77 (4)                                             |   |               |       |       | 6914 |            | tvs_ext      | tvsl          |  |  |
| LF2 - Nepodepsano ZZ (4)                                             |   |               |       | Q     | 6874 |            | tvs_ext      | tvsl          |  |  |
| EP2 - Staženo k podpisu<br>VZP+ZZ mimo EP2W (6)                      |   |               |       |       |      |            |              |               |  |  |

Dokumenty podepsané jak VZP, tak zdravotnickým zařízením, budou předány zpět VZP. Tento krok provede externí uživatel stiskem tlačítka v bazénku *EP2 – Podepsáno ZZ*.

| Úkoly Historie úkolu Při    | iložené soubory | Poznámka                   |                       |                        |               |
|-----------------------------|-----------------|----------------------------|-----------------------|------------------------|---------------|
| AZ III                      | <u>*</u>        |                            |                       |                        |               |
|                             |                 |                            | Předat VZP +2 Popisek | Krok zpět 👌 Stáhnout 睯 |               |
| 💌 💄 tvs_externí             | Status zprac    | o <sup>,</sup> Obsah Obsah | n Číslo úkolu         | Od uživatele           | Pro uživatele |
| 🧪 EP2 - Vyplnit přílohu (7) |                 |                            | 7793                  | tvs_ext                | tvs_ext       |
| 🔎 EP2 - K podpisu ZZ (4)    |                 |                            |                       |                        |               |
| FP2 - Podensáno 77 (1)      |                 |                            |                       |                        |               |

Nejprve vybere dokumenty, které chce odeslat do VZP, a referenta VZP, kterému budou podepsané dokumenty předány, viz obrázek

| Předat úkol VZP - Už | ivatels | ká akce  | ×         |  |  |  |  |  |
|----------------------|---------|----------|-----------|--|--|--|--|--|
|                      |         |          |           |  |  |  |  |  |
| Role                 |         | Uživatel |           |  |  |  |  |  |
| Referent             | ~~      | Uživatel | ~~        |  |  |  |  |  |
|                      |         |          | Q         |  |  |  |  |  |
| Uživatel/skupina     |         | ID       |           |  |  |  |  |  |
| Orsia příjmení       | orsia   |          |           |  |  |  |  |  |
|                      | OIMUSRO | 01       |           |  |  |  |  |  |
| referent 53          | R53     |          |           |  |  |  |  |  |
| referent 53-2        | R532    |          |           |  |  |  |  |  |
| Padruňková           | padrd99 | padrd99  |           |  |  |  |  |  |
| Testovaci            | tvsl    |          |           |  |  |  |  |  |
| Sovová               | sovod99 |          |           |  |  |  |  |  |
|                      |         |          |           |  |  |  |  |  |
|                      |         |          |           |  |  |  |  |  |
|                      |         |          | OK Zavřít |  |  |  |  |  |
|                      |         |          |           |  |  |  |  |  |
| Infor                | ×       |          |           |  |  |  |  |  |
| Úkoly b              |         |          |           |  |  |  |  |  |
|                      |         |          | ок        |  |  |  |  |  |

Předané dokumenty budou uloženy v bazénku *Podepsáno VZP* + *ZZ* vybraného referenta VZP, viz obrázek.

| Úkoly                 | Historie úkolu             | Přilo    | žené s | soubory                  | Pozná | mka   |                        |              |          |                     |           |               |      |
|-----------------------|----------------------------|----------|--------|--------------------------|-------|-------|------------------------|--------------|----------|---------------------|-----------|---------------|------|
| ٩                     | Ţ ÂZ III                   | <u>+</u> |        |                          |       |       |                        | $\checkmark$ |          | <b>ii</b>           |           |               | • C  |
|                       |                            |          |        |                          |       |       | Archivovat 💽 🛛 Popisek | Do Di        | is 💽 🛛 K | rok zpět 👔 🛛 Zrušit | $\otimes$ |               |      |
|                       | VZP+ZZ mimo EP2W (6)       | ^ [      | St     | atus zpraco <sup>,</sup> | Obsah | Obsah | Číslo úkolu            |              | С        | od uživatele        |           | Pro uživatele | Skup |
| · ·                   | EP2 - Staženo k podpisu ZZ | [        |        |                          |       |       | 8895                   |              | tvs_ext  |                     | tvsl      |               |      |
| · ·                   | mimo EP2W (1)              | [        |        | •                        |       |       | 7793                   |              | tvs_ext  |                     | tvsl      |               |      |
| <ul> <li>Z</li> </ul> | EP2 - K podpisu ZZ (1)     |          |        |                          |       |       |                        |              |          |                     |           |               |      |
| <ul> <li>Z</li> </ul> | EP2 - Podepsáno ZZ (1)     |          |        |                          |       |       |                        |              |          |                     |           |               |      |
| <u> </u>              | EP2 - Podepsáno VZP+ZZ (2  | )        |        |                          |       |       |                        |              |          |                     |           |               |      |

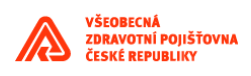

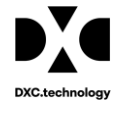

Uživatel může s dokumenty uloženými v bazénku *EP2 - Podepsáno ZZ* provádět další funkce:

- administrátor nebo garant ZZ může pro hromadné i individuální stažení podepsaných příloh použít tlačítko

Stáhnout ). Pomocí této funkce se do výstupního \*.zip souboru uloží dokumenty z vybraných úkolů.

Uživatel nejprve označí (zaškrtne) vybrané úkoly, pak stiskne tlačítko Stáhnout D. Tuto funkci může používat pouze externí uživatel.

- stiskem tlačítka vrátí označený úkol do bazénku *EP2 - K podpisu ZZ* 

- stiskem tlačítka Popisek se otevře okno, do kterého uživatel může vyplnit krátký popis úkolu